Centre d'appui pour la prévention des infections associées aux soins Auvergne • Rhône • Alpes

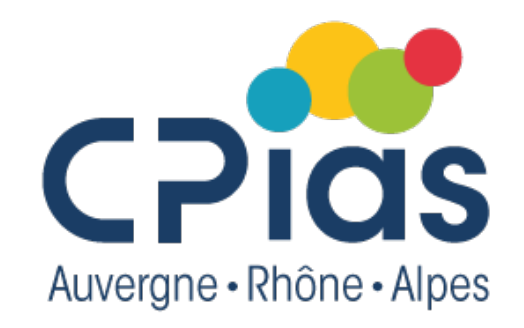

# Organiser sa bibliographique avec Zotero

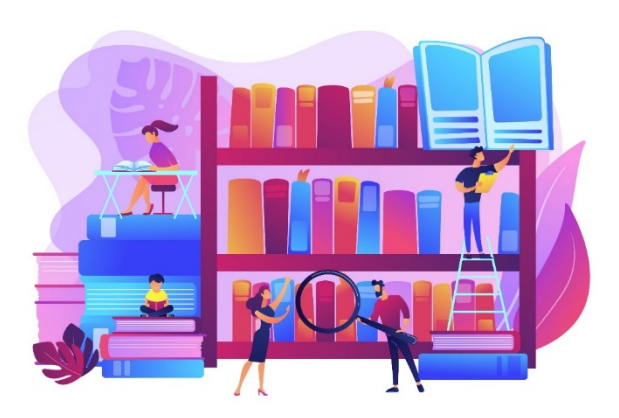

Nathalie Sanlaville – 14 décembre 2023

# Qu'est-ce que Zotero

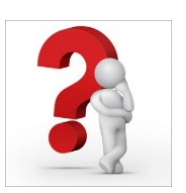

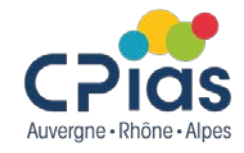

- Logiciel de gestion de références bibliographiques libre et gratuit, apprécié pour sa facilité de prise en main
- Il permet notamment :
  - de capturer et de gérer des références biblio provenant de différentes sources, ainsi que les fichiers associés (PDF et autres)
  - d'insérer des références dans un document texte
  - de produire des bibliographies en fonction d'un style de présentation bibliographique déterminé
  - de partager ses références
- Il dispose
  - d'une interface en français
  - est compatible avec les systèmes d'exploitation Windows, Mac et Linux et avec les navigateurs Firefox, Google, Chrome, Edge et Safari
  - est accessible sur le Web

# **1. Installer Zotero**

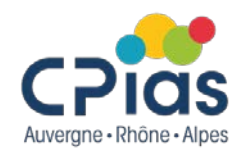

Avant d'installer Zotero, il faut quitter ou fermer Microsoft Word

Aller à l'adresse : <u>https://www.zotero.org/download/</u>

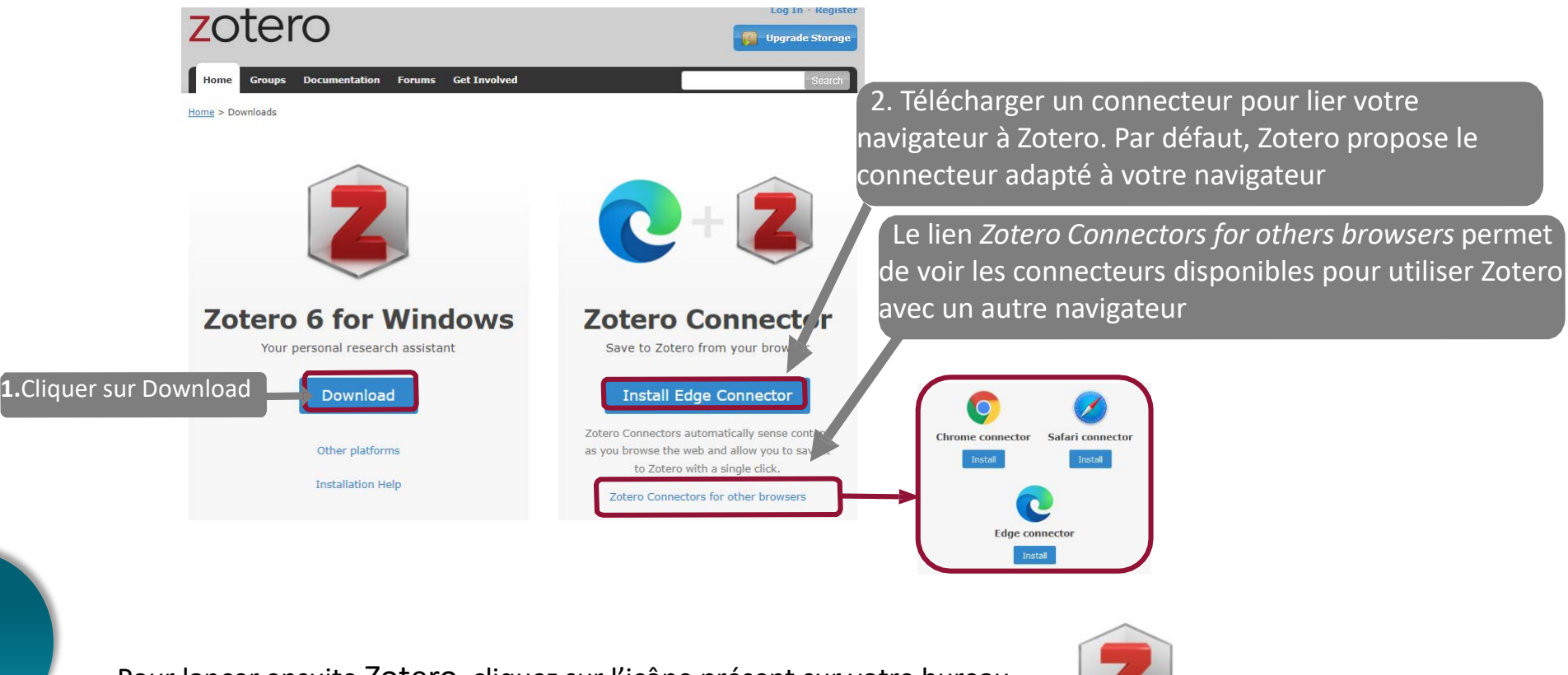

Pour lancer ensuite Zotero, cliquez sur l'icône présent sur votre bureau

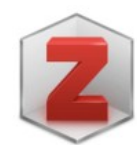

# **1. Installer Zotero**

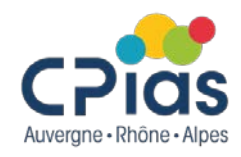

### Créer son compte Zotero (facultatif, mais recommandé)

Avoir un compte permet de :

- ✓ synchroniser votre bibliothèque sur plusieurs ordinateurs
- d'accéder à votre bibliothèque en ligne à partir du site Web de Zotero
- d'accéder à une bibliothèque partagée avec d'autres utilisateurs

Pour créer un compte : <u>https://www.zotero.org/user/register</u>, compléter le formulaire et cliquer « Register »

Au besoin, accéder à son courriel pour suivre les dernières étapes d'inscription.

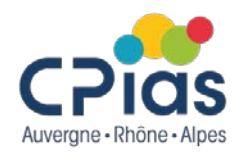

### L'interface : les 3 colonnes de Zotero

- À gauche, la liste des dossiers (collections), les bibliothèques partagées, la liste des flux et la fenêtre de sélection de marqueurs
- Au centre, les références bibliographiques
- À droite, les détails de la référence sélectionnée, en plusieurs onglets : Info, Notes, Marqueurs, Connexe

| Z Gants - Zotero                                                                 |                                                                                                    |                               |            | -                                             | 0 X                 |
|----------------------------------------------------------------------------------|----------------------------------------------------------------------------------------------------|-------------------------------|------------|-----------------------------------------------|---------------------|
| <u>Fichier</u> Éditio <u>n</u> Affichage ( <u>V</u> ) <u>O</u> utils <u>A</u> id |                                                                                                    |                               |            | _                                             |                     |
| 🗟 💼 •                                                                            |                                                                                                    |                               |            |                                               | ¢                   |
| ∨ 🧰 Ma bibliothèque                                                              | Titre                                                                                                    | Créateur                      | ▲ <i>I</i> | Info Notes Marqueurs Connexe                  |                     |
| 📴 BHRe                                                                           | > 📄 Model-based estimates of the risk of human immunodeficiency virus and hepatitis B virus transmission through unsafe injecti.   | . Aylward et al.              | 7 🕺        |                                               |                     |
| 📔 Developpement durable                                                          | > 📄 Soins à des patients placés en précautions de contact : le port systématique de gants est-il encore indiqué ?                  | Bellini C et al.              |            | Type de document Article de revue             |                     |
| 🛅 Gants                                                                          | > 📄 Providing care to patients in contact isolation: is the systematic use of gloves still indicated?                              | Bellini et al.                |            | Titre The Effect of Universa                  | al Glove and Gown   |
| 📔 Hemodialyse                                                                    | > 📄 Quantity of blood inoculated in a needlestick injury from suture needles                                                       | Bennett et Howard             |            | Use on Adverse Event                          | s in Intensive Care |
| 📔 Hygiène des mains                                                              | > 📄 Perceptions of Glove Use During Vaccination: A Cross-Sectional Study                                                           | Biederman et al.              | 2          | Unit Patients                                 |                     |
| 📔 Monkeypox                                                                      | > 📄 Ditch the pinch: bilateral exposure injuries during subcutaneous injection                                                     | Black                         |            | <ul> <li>Auteur Croft, Lindsay D.</li> </ul>  | +                   |
| 🛅 PICC                                                                           | > 📄 Use of personal protective equipment in nursing practice                                                                       | Brown et al.                  |            | <ul> <li>Auteur Harris, Anthony D.</li> </ul> |                     |
| 📄 Stretocoque                                                                    | > 📄 Exploring inappropriate certified nursing assistant glove use in long-term care                                                | Burdsall et al.               | 2          | ▼ Auteur Pineles, Lisa                        |                     |
| vaccination                                                                      | > 📄 A case-control study of HIV seroconversion in health care workers after percutaneous exposure. Centers for Disease Control an. | Cardo et al.                  |            | 🔻 Auteur Langenberg, Patricia                 | +                   |
| Mes publications                                                                 | > 📄 Les gants à l'hôpital : un choix éclairé                                                                                       | CClin Paris-Nord              |            | ▼ Auteur Shardell, Michelle                   |                     |
| 🚠 Doublons                                                                       | > 📄 Les tenues professionnelles dans les établissements de santé                                                                   | CClin Sud-Est                 |            | 4 autres                                      |                     |
| non classés                                                                      | > 📄 Guideline for Isolation Precautions: Preventing Transmission of Infectious Agents in Healthcare Settings                       | CDC                           |            | () Résumé BACKGROUND: No ra                   | ndomized trials h   |
| 녨 Corbeille                                                                      | ACIP General Best Practice Guidelines for Immunization                                                                             | CDC et Kroger A               |            | Publication Clinical Infectious Dis           | eases: An Official  |
|                                                                                  | > 📄 Recommandations en matière d'hygiène des mains durant les soins. Révision de 2018                                              | Conseil supérieur de la Santé |            | Publication of the Inf                        | ectious Diseases    |
| 🍰 Bibliothèques de groupe                                                        | > 📄 EPI & COVID-19 : professionnel protégé, risque d'infection maîtrisé                                                            | CPias BFC                     |            | Society of America                            |                     |
| V 🧰 CPIAS_ARA                                                                    | > 📄 Les gants, pour bien les utiliser                                                                                              | CPias BFC                     |            | Volume 61                                     |                     |
| 📔 Antibiorésistance                                                              | > 📄 Outil pédagogique : les gants, à quoi ça sert ?                                                                                | CPias CVdL                    |            | Numéro 4                                      |                     |
| 🛅 Bacillus                                                                       | > 📄 Gants : mal utilisés, ils sont une fausse sécurité                                                                             | CPias Normandie               |            | Pages 545-553                                 |                     |
| 📔 Endoscopie                                                                     | > 📄 Porter des gants au quotidien : un geste à risque !                                                                            | CPias Occitanie               |            | Date 2015                                     | у                   |
| 🗦 🛅 Neonat                                                                       | > 📄 Les gants seulement au bon moment ! Pour limiter la transmission croisée                                                       | CPias Occitanie               | -          | Collection                                    |                     |
| 📔 Santé Publique                                                                 | > 📄 The Effect of Universal Glove and Gown Use on Adverse Events in Intensive Care Unit Patients                                   | Croft et al.                  |            | Titre de la coll.                             |                     |
| 🚠 Doublons                                                                       | > 📄 Improved hand hygiene compliance after eliminating mandatory glove use from contact precautions-Is less more?                  | Cusini et al.                 |            | Texte de la coll.                             |                     |
| Non classés                                                                      | > 📄 Hand hygiene beliefs and practices and glove use attitudes of health professionals working in the emergency department         | Denat et al.                  | 2          | Abrév. de revue Clin Infect Dis               |                     |

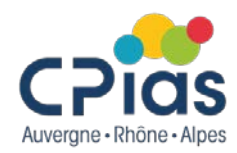

### La colonne de gauche est la structure de la base Zotero

| Conta Zatara                    |                                                                                                    |                  |            |                                          | - a v                       |
|---------------------------------|----------------------------------------------------------------------------------------------------|------------------|------------|------------------------------------------|-----------------------------|
| Eishias Édition Affishass 00 C  | Nulle Alde                                                                                                    |                  |            |                                          |                             |
| Fichier Edition Affichage (V) C |                                                                                                    |                  |            |                                          |                             |
|                                 |                                                                                                    |                  |            | ф <b>т</b>                               | C                           |
| ∨ 🧰 Ma bibliothèque             | Ma hibliothèque contient l'ensemble des références                                                                            | r                | <b>▲</b> Ø | nfo Notes Marqueurs Co                   | nnexe                       |
| 🛅 BHRe                          | Mu bibliotheque contient l'ensemble des references                                                                            | et al.           | 7. 1       |                                          |                             |
| 📴 Developpement durable         |                                                                                                    | lini C et al.    | . 1        | Type de document Article de rev          | ue                          |
| 🔁 Gants                         | Des collections (dossiers) et des sous-dossiers,                                                                              | ini et al.       | 2          | Titre The Effect of                      | Universal Glove and Gown    |
| 📔 Hemodialyse                   | nermettent de classer les références                                                                                          | inett et Howard  |            | Use on Adve                              | se Events in Intensive Care |
| 📔 Hygiène des mains             |                                                                                                    | Jederman et al.  | 2          | Unit Patients                            |                             |
| 📔 Monkeypox                     | Ditch the pinch: bilateral exposure injuries during subcutaneous injection                                                    | Black            | 2          | <ul> <li>Auteur Croft, Lindsa</li> </ul> | y D. 🖂 😑 🕀                  |
| 📄 PICC                          | > 📄 Use of personal protective equipment in nursing practice                                                                  | Brown et al.     | 2          | <ul> <li>Auteur Harris, Antho</li> </ul> | ny D. 📃 😑 🕀                 |
| 📔 Stretocoque                   | Exploring inappropriate certified nursing assistant glove use in long-term care                                               | Burdsall et al.  | 2          | <ul> <li>Auteur Pineles, Lisa</li> </ul> | +                           |
| 📔 vaccination                   | A case-control study of HIV seroconversion in health care workers after percutaneous exposure. Centers for Disease Control an | Cardo et al.     | 2          | <ul> <li>Auteur Langenberg,</li> </ul>   | Patricia 💿 😑 🕀              |
| Mes publications                | > 📄 Les gants à l'hôpital : un choix éclairé                                                                                  | CClin Paris-Nord | 2          | <ul> <li>Auteur Shardell, Mic</li> </ul> | helle 📃 😑 🕀                 |
| 📥 Doublons                      | > 📄 Les tenues professionnelles dans les établissements de santé                                                              | CClin Sud-Est    | 2          | 4 autres                                 |                             |
| non classés                     | > 📄 Guideline for Isolation Precautions: Preventing Transmission of Infectious Agents in Healthcare Settings                  | CDC              |            | () Résumé BACKGROUN                      | D: No randomized trials h   |
| on Corbeille                    | ACIP General Best Practice Guidelines for Immunization                                                                        | CDC et Kroger A  |            | Publication Clinical Infec               | tious Diseases: An Official |
|                                 |                                                                                                    | ieur de la Santé | 2          | Publication of                           | f the Infectious Diseases   |
| 🍰 Bibliothèques de groupe 🐳     | Donne accès aux bibliothèques de groupe pour                                                                                  |                  | 2          | Society of Ar                            | nerica                      |
| v 🧰 CPIAS_ARA                   | partager des bibliographies                                                                                                   |                  | 2          | Volume 61                                |                             |
| 📔 Antibiorésistance             |                                                                                                    |                  |            | Numéro 4                                 |                             |
| 📔 Bacillus                      | > 📄 Gants : mal utilisés, ils sont une fausse sécurité                                                                        | CPias Normandie  |            | Pages 545-553                            |                             |
| 📔 Endoscopie                    | > 📄 Porter des gants au quotidien : un geste à risque !                                                                       | CPias Occitanie  |            | Date 2015                                | у                           |
| 🗦 🚞 Neonat                      | > 📄 Les gants seulement au bon moment ! Pour limiter la transmission croisée                                                  | CPias Occitanie  |            | Collection                               |                             |
| 📔 Santé Publique                | > 📄 The Effect of Universal Glove and Gown Use on Adverse Events in Intensive Care Unit Patients                              | Croft et al.     |            | Titre de la coll.                        |                             |
| 📥 Doublons                      | > 📄 Improved hand hygiene compliance after eliminating mandatory glove use from contact precautions-Is less more?             | Cusini et al.    | 2          | Texte de la coll.                        |                             |
| Non classés                     | Hand hygiene beliefs and practices and glove use attitudes of health professionals working in the emergency department        | Denat et al.     |            | Abrév. de revue Clin Infect Di           | 5                           |

Adolescent Adult Aged

Antibiorésistance Antifungal Agents

 $\wedge$ 

✓

Asymptomatic Infections BLSE

Candida Candida auris candidemia

#### Accès aux marqueurs (mots-clés)

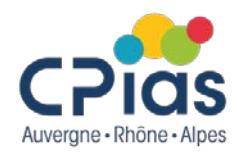

### La colonne du milieu = zoom sur un dossier

| Affiche le contei                                                           | nu du dossier ou sous-dossier sélectionné dans la col                                                                             | onne de gauche                | – 0 X                                                 |
|-----------------------------------------------------------------------------|----------------------------------------------------------------------------------------------------|-------------------------------|-------------------------------------------------------|
| <u>Fichier</u> Éditio <u>n</u> fichage ( <u>V</u> ) <u>O</u> utils <u>A</u> | ide                                                                                                    |                               |                                                       |
| 🗟 🚍 •                                                                       |                                                                                                    |                               | ⇒ <b>-</b> ©                                          |
| ∨ 🧰 Ma biblioth µue                                                         | Titre                                                                                                    | Créateur 🔹 🦉                  | Info Notes Margueurs Connexe                          |
| 📴 BHRe 🔄                                                                    | > 📄 Model-based estimates of the risk of human immunodeficiency virus and hepatitis B virus transmission through unsafe injecti   | Aylward et al.                | ^                                                     |
| 📴 Develop - ment durable                                                    | > 🖹 Soins à des patients placés en précautions de contact : le port systématique de gants est-il encore indiqué ?                 | Bellini C et al.              | Type de document Article de revue                     |
| 🔄 Gants 🗕 📥                                                                 | > Providing care to patients in contact isolation: is the systematic use of gloves still indicated?                               | Bellini et al.                | Titre The Effect of Universal Glove and Gown          |
| 🔁 Hemodialyse                                                               | > 📄 Quantity of blood inoculated in a needlestick injury from suture needles                                                      | Bennett et Howard             | Use on Adverse Events in Intensive Care               |
| 🛅 Hygiène des mains                                                         | > Perceptions of Glove Use During Vaccination: A Cross-Sectional Study                                                            | Biederman et al.              | Unit Patients                                         |
| 🛅 Monkeypox                                                                 | > 📄 Ditch the pinch: bilateral exposure injuries during subcutaneous injection                                                    | Black                         | 🔻 Auteur Croft, Lindsay D. 📖 🕞 🕀                      |
| 🔄 PICC                                                                      | >  Use of personal protective equipment in nursing practice                                                                       | Brown et al.                  | 🕶 Auteur Harris, Anthony D. 📖 😑 🕀                     |
| 📔 Stretocoque                                                               | > 📄 Exploring inappropriate certified nursing assistant glove use in long-term care                                               | Burdsall et al.               | 🔻 Auteur Pineles, Lisa 👘 😑 🕀                          |
| 🛅 vaccination                                                               | > 📄 A case-control study of HIV seroconversion in health care workers after percutaneous exposure. Centers for Disease Control an | Cardo et al.                  | 🔻 Auteur Langenberg, Patricia 🛛 🗁 🕀                   |
| Mes publications                                                            | > 📄 Les gants à l'hôpital : un choix éclairé                                                                                      | CClin Paris-Nord              | 🕶 Auteur Shardell, Michelle 💿 🕣                       |
| 🚠 Doublons                                                                  | > Les tenues professionnelles dans les établissements de santé                                                                    | CClin Sud-Est                 | 4 autres                                              |
| 🐚 Non classés                                                               | > Guideline for Isolation Precautions: Preventing Transmission of Infectious Agents in Healthcare Settings                        | CDC                           | () Résumé BACKGROUND: No randomized trials h          |
| 🕥 Corbeille                                                                 | ACIP General Best Practice Guidelines for Immunization                                                                            | CDC et Kroger A               | Publication Clinical Infectious Diseases: An Official |
|                                                                             | > Recommandations en matière d'hygiène des mains durant les soins. Révision de 2018                                               | Conseil supérieur de la Santé | Publication of the Infectious Diseases                |
| 🧬 Bibliothèques de groupe                                                   | > EPI & COVID-19 : professionnel protégé, risque d'infection maîtrisé                                                             | CPias BFC                     | Society of America                                    |
| V 🧰 CPIAS_ARA                                                               | > Les gants, pour bien les utiliser                                                                                               | CPias BFC                     | Volume 61                                             |
| 📔 Antibiorésistance                                                         | > 📄 Outil pédagogique : les gants, à quoi ça sert ?                                                                               | CPias CVdL                    | Numéro 4                                              |
| 🛅 Bacillus                                                                  | > Gants : mal utilisés, ils sont une fausse sécurité                                                                              | CPias Normandie               | Pages 545-553                                         |
| 🛅 Endoscopie                                                                | > Porter des gants au quotidien : un geste à risque !                                                                             | CPias Occitanie               | Date 2015 y                                           |
| 🗦 🚞 Neonat                                                                  | > 📄 Les gants seulement au bon moment ! Pour limiter la transmission croisée                                                      | CPias Occitanie 🝷             | Collection                                            |
| 📔 Santé Publique                                                            | > 📄 The Effect of Universal Glove and Gown Use on Adverse Events in Intensive Care Unit Patients                                  | Croft et al. 📃                | Titre de la coll.                                     |
| 🚠 Doublons                                                                  | > 📄 Improved hand hygiene compliance after eliminating mandatory glove use from contact precautions-Is less more?                 | Cusini et al.                 | Texte de la coll.                                     |
| Non classés                                                                 | Hand hygiene beliefs and practices and glove use attitudes of health professionals working in the emergency department            | Denat et al. 📃                | Abrév. de revue Clin Infect Dis                       |
|                                                                             |                                                                                                    |                               |                                                       |

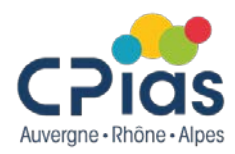

### La colonne du droite = zoom sur un document

| C 1 7 1                                            |                                                                                                    |                   |                                                       |
|----------------------------------------------------|----------------------------------------------------------------------------------------------------|-------------------|-------------------------------------------------------|
| Gants - Zotero                                     |                                                                                                    |                   | - 0 ×                                                 |
| ichier Editio <u>n</u> Affichage( <u>V)</u> Outils |                                                                                                    |                   |                                                       |
| 🗸 🧰 Ma bibliothèque                                | Titre                                                                                                    | Créateur          | Info Notes Marqueurs Connexe                          |
| 🛅 BHRe                                             | > 📄 Model-based estimates of the risk of human immunodeficiency virus and hepatitis B virus transmission through unsafe injecti  | Aylward et al.    |                                                       |
| 📔 Developpement durable                            | > 📄 Soins à des patients placés en précautions de contact : le port systématique de gants est-il encore indiqué ?                | Bellini C et al.  | 🛃 🖌 Type de document 🛛 Article de revue               |
| 🧧 Gants                                            | > Providing care to patients in contact isolation: is the systematic use of gloves still indicated?                              | Bellini et al.    | Titre The Effect of Universal Glove and Gown          |
| 📔 Hemodialyse                                      | > Quantity of blood inoculated in a needlestick injury from suture needles                                                       | Bennett et Howard | Use on Adverse Events in Intensive Care               |
| 📔 Hygiène des mains                                | > Perceptions of Glove Use During Vaccination: A Cross-Sectional Study                                                           | Biederman et al.  | Unit Patients                                         |
| 📔 Monkeypox                                        | > Ditch the pinch: bilateral exposure injuries during subcutaneous injection                                                     | Black             | 🚽 🛛 🔻 Auteur Croft, Lindsay D. 📖 😑 💮                  |
| PICC                                               | > Juse of personal protective equipment in nursing practice                                                                      | Brown et al.      | 🚽 🛛 🔻 Auteur Harris, Anthony D. 📖 😑 💮                 |
| 🔁 Stretocoque                                      | 🔊 🖹 Evalazion innonenzista catifiad aurrian societant alaus ura in lana, tarre assa                                              | Durdeall et al    | 🚽 🗸 Auteur Pineles, Lisa 📖 🕞 🕀                        |
| 🔁 vaccii                                           |                                                                                                    | 21                | 🝷 📃 🔻 Auteur Langenberg, Patricia 📖 😑 💮               |
| Mest Affiche le                                    | e détail des éléments de la référence bibliographique s                                                                          | selectionnee      | 🝷 📃 🔻 Auteur Shardell, Michelle 🗔 😑 🕀                 |
| 🗄 🔤 dans la c                                      | olonne du milieu.                                                                                                    |                   | 2 4 autres                                            |
| non 🤆                                              |                                                                                                    |                   | () Résumé BACKGROUND: No randomized trials h          |
| စါ 🚥 Gestion d                                     | les valeurs importées automatiquement ou ajoutées p                                                                              | bar               | Publication Clinical Infectious Diseases: An Official |
| l'utilisate                                        | ur : info, notes, marqueurs, connexe                                                                                             |                   | Publication of the Infectious Diseases                |
| 🝰 Bibliothèl,                                      |                                                                                                    |                   | Society of America                                    |
| ✓                                                  | > 📄 Les gants, pour bien les utiliser                                                                                            | CPias BFC         | yolume 61                                             |
| 📄 Antibiorésistance                                | > 📄 Outil pédagogique : les gants, à quoi ça sert ?                                                                              | CPias CVdL        | 🛫 Numéro 4                                            |
| 🛅 Bacillus                                         | > 🔄 Gants : mal utilisés, ils sont une fausse sécurité                                                                           | CPias Normandie   | Pages 545-553                                         |
| 🛅 Endoscopie                                       | > 📄 Porter des gants au quotidien : un geste à risque !                                                                          | CPias Occitanie   | Z Date 2015 y                                         |
| > 🛅 Neonat                                         | > 📄 Les gants seulement au bon moment ! Pour limiter la transmission croisée                                                     | CPias Occitanie   | Z Collection                                          |
| 🛅 Santé Publique                                   | > 📄 The Effect of Universal Glove and Gown Use on Adverse Events in Intensive Care Unit Patients                                 | Croft et al.      | Titre de la coll.                                     |
| 🖶 Doublons                                         | ightarrow Improved hand hygiene compliance after eliminating mandatory glove use from contact precautions-Is less more?          | Cusini et al.     | Texte de la coll.                                     |
| Non classés                                        | ightarrow Hand hygiene beliefs and practices and glove use attitudes of health professionals working in the emergency department | Denat et al.      | Abrév. de revue Clin Infect Dis                       |

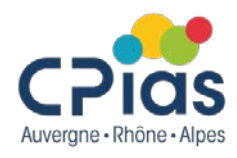

### Depuis une base de données ou un site internet :

Zotero doit impérativement être ouvert pour permettre l'import de références bibliographiques.

Lors d'une recherche bibliographique dans un catalogue (type SUDOC) ou une base de données (PubMed par exemple), Zotero repère automatiquement les références.

Sur la page d'affichage des résultats, une icône apparaît dans la barre d'outils du navigateur :

| Rechercher | ⊻ II\ 🚞 🗊 | Ξ |
|------------|-----------|---|
|            |           |   |

L'icône varie en fonction du type de document :

| Livre 🛅                                                                               |
|---------------------------------------------------------------------------------------|
| Thèse i 🎓                                                                             |
| Article :                                                                             |
| Page web                                                                              |
| Lorsque plusieurs références sont présentes sur une même page, Zotero affiche l'icône |

Pour intégrer la référence dans Zotero, il suffit de cliquer sur l'icône présent. La version pdf du document ou de l'article, si disponible, devrait automatiquement être sauvegardées à votre bibliothèque Zotero.

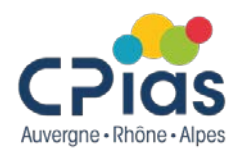

### A partir d'un ISBN, d'un DOI ou d'un PMID :

L'**ISBN** (*International Standard Book Number*) ou numéro international normalisé du livre est un numéro international qui permet d'identifier, de manière unique, chaque livre publié.

Le **DOI** (*Digital Object Identifier*) ou identifiant d'objet numérique permet d'identifier une ressource électronique (articles en ligne principalement).

Le **PMID** (*PubMed IDentifier*) est un numéro unique attribué par la base de données PubMed à chacune des références indexées dans la base.

1- Copiez l'identifiant à partir du catalogue ou de la base de données

2- Cliquez sur l'icône *Ajouter un document par son identifiant* 

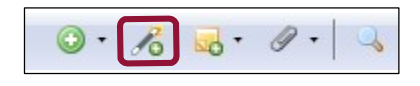

3- Collez l'identifiant dans la barre de recherche et appuyez sur *Entrée* pour importer la référence dans la bibliothèque *Zotero* 

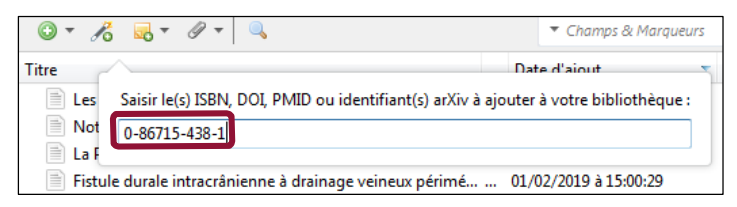

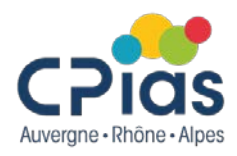

### Modifier manuellement une notice bibliographique

Toutes les références importées automatiquement dans la bibliothèque Zotero sont modifiables = possibilité de modifier certaines données et/ou de compléter la description bibliographique (ajout d'un résumé, modification de la casse, etc.).

En passant la souris sur les différents éléments qui composent la fiche (colonne de droite), un cadre bleu apparaît indiquant que le champ est modifiable

Cliquez sur ce cadre bleu, puis saisissez les informations à ajouter ou corriger.

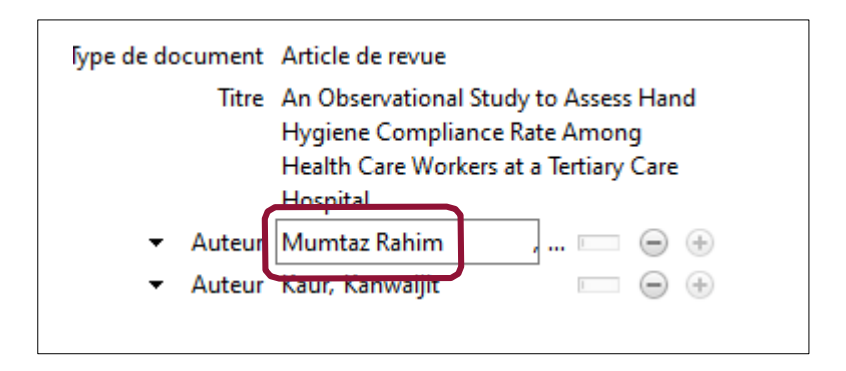

Il est aussi possible d'ajouter des auteurs supplémentaires en cliquant sur le bouton «+»

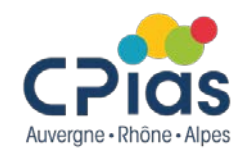

### Créer manuellement une référence

Dans la colonne du milieu, cliquez sur le bouton Nouveau document

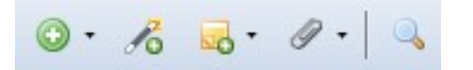

Sélectionnez le type de document et saisissez manuellement les éléments qui composent la référence bibliographique (titre, auteur, année, etc.).

Vous pouvez modifier ces données à tout instant, ajouter ou supprimer des éléments en cliquant sur le champ concerné.

Aucune validation n'est nécessaire. Les modifications sont prises en compte immédiatement.

| <b>•</b> | ] 🔏 🔜 ד 🖉 ד   🔍              |   |
|----------|------------------------------|---|
|          | Affaire                      |   |
|          | Article de revue             |   |
|          | Chapitre de livre            |   |
|          | Document                     |   |
|          | Livre                        |   |
|          | Lien vers un fichier         |   |
|          | Stocker une copie du fichier |   |
|          | Plus                         | • |

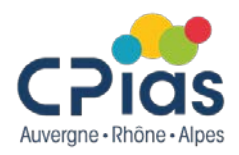

### Créer des dossiers et des sous-dossiers (colonne de gauche)

Dans la colonne du milieu, cliquez sur le bouton Nouveau document

Pour créer un nouveau dossier :

✓ cliquez sur le bouton *Nouvelle collection* situé dans le coin gauche de la colonne de gauche

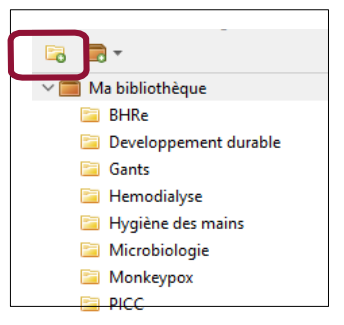

ou utilisez le clic droit de la souris à partir de *Ma bibliothèques*, puis sélectionnez *Nouvelle collection*. Il vous suffit ensuite d'entrer le nom que vous souhaitez attribuer à ce nouveau dossier.

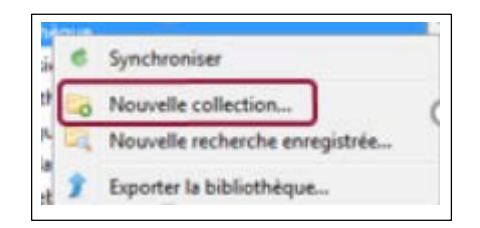

Pour créer un sous-dossier, même procédure : faire un clic droit sur le dossier concerné, puis choisir *Nouvelle sous-collection*. Par défaut, les références que vous enregistrez sur Zotero iront dans le dossier ou le sous-dossier sélectionné.

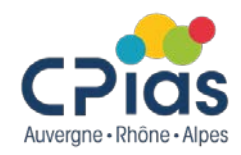

### Déplacer des références

**Pour déplacer (copier-coller) une référence** : sélectionnez-la dans la colonne centrale, puis à l'aide d'un clic gauche, la faire glisser vers le dossier choisi.

| 🗸 🧰 Ma bibliothèque   | Titre                                                                                                    |
|-----------------------|----------------------------------------------------------------------------------------------------|
| 📴 BHRe                |                                                                                                    |
| Developpement durable | > 📄 A case-control study of HIV seroconversion in health care workers after percutaneous exposure. Centers for Disease Control an |
| 🛅 Gants               | > 📄 A demonstration project on the impact of safety culture on infection control practices in hemodialysis                        |
| - Hemodialyse         | > 📄 A new perfusion system to reduce the burden of central venous line-associated bloodstream infections in neonates              |
| 📔 Hygiène des mains   | 📄 A new perfusion system to reduce the burden of central venous line-associated bloodstream infections in neonates                |
| 📔 Microbiologie       | ACIP General Best Practice Guidelines for Immunization                                                                            |
| Monkeypox             | 📄 An Observational Study to Assess Hand Hygiene Compliance Rate Among Health Care Workers at a Tertiary Care Hospital             |
| PICC                  | > 📄 Applying human factors and ergonomics to the misuse of nonsterile clinical gloves in acute care                               |
| 盲 Stretocoque         | > 📄 Are sterile glove precautions necessary for joint injections or is a general aseptic process sufficient? A Clin-IQ            |
| vaccination           | > 📄 Assessment of emergency responders after a vinyl chloride release from a train derailment - New Jersey, 2012                  |

**Pour déplacer plusieurs références** à la fois, maintenir la touche « Ctrl » du clavier enfoncée puis sélectionner les références souhaitées.

A noter : par ce procédé, la référence sera accessible dans les deux dossiers simultanément : celui où vous l'avez déplacée et celui d'origine.

Si vous souhaitez qu'elle ne figure plus dans ce dernier (**couper-coller**), maintenir la touche « Shift » ou « Majuscule » du clavier enfoncée pendant l'opération de **glisser-déposer**.

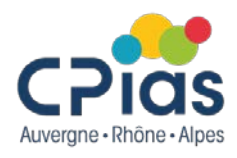

### Supprimer des références

Pour retirer une référence d'un dossier, il y a plusieurs possibilités :

- Utiliser la touche « Suppr » du clavier : la référence est retirée de la collection mais reste enregistrée dans *Ma bibliothèque*.
- ✓ Ou utiliser le clic droit de la souris et choisir *Retirer le document de la collection*.

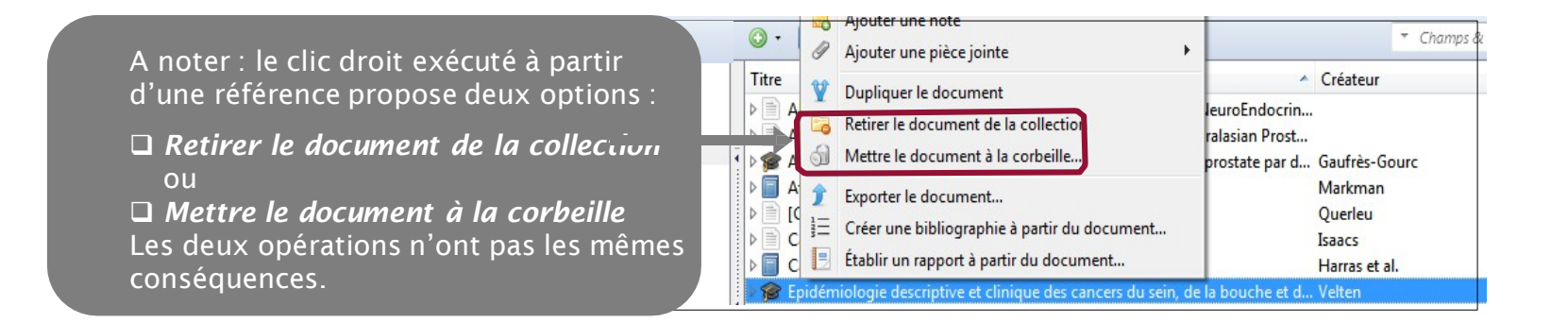

#### En résumé :

Si vous choisissez Mettre le document à la corbeille, la référence est totalement supprimée. Elle ne figure désormais plus ni dans Ma bibliothèque, ni dans les éventuels dossiers dans lesquels elle était classée.

A l'inverse, si vous choisissez *Retirer le document de la collection*, la référence restera enregistrée dans la bibliothèque et les autres dossiers.

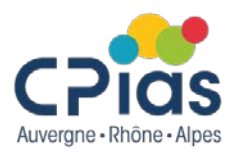

### Rechercher des références à l'intérieur de la base

Pour savoir dans quel dossier est classée une référence de *Ma bibliothèque*, sélectionnez une référence puis appuyez sur la **touche Ctrl**. Le dossier apparaît alors en surbrillance.

| 🖙 🚍 -                 | ◎ - <i>1</i> 8                                                                                                    |  |
|-----------------------|----------------------------------------------------------------------------------------------------|--|
| ✓                     | Titre                                                                                                    |  |
| 📴 BHRe                |                                                                                                    |  |
| Developpement durable | > A case-control study of HIV seroconversion in health care workers after percutaneous exposure. Centers for Disea     |  |
| Gants                 | >  A demonstration project on the impact of safety culture on infection control practices in hemodialysis              |  |
| 🔤 Hemodialyse         | > A new perfusion system to reduce the burden of central venous line-associated bloodstream infections in neonat       |  |
| Hygiène des mains     | A new perfusion system to reduce the burden of central venous line-associated bloodstream infections in neonal         |  |
| 🔤 Microbiologie       | ACIP General Best Practice Guidelines for Immunization                                                                 |  |
| 🔤 Monkeypax           | An Observational Study to Assess Hand Hygiene Compliance Rate Among Health Care Workers at a Tertiary Care             |  |
| PICC .                | Applying human factors and ergonomics to the misuse of nonsterile clinical gloves in acute care                        |  |
| Stretocoque           | > 📄 Are sterile glove precautions necessary for joint injections or is a general aseptic process sufficient? A Clin-IQ |  |

Zotero contient également un moteur de recherche interne capable de rechercher des références à l'intérieur de Ma bibliothèque ou d'un dossier en particulier.

Sélectionnez le dossier dans lequel vous souhaitez effectuer une recherche puis saisissez le ou les termes recherchés dans la barre de recherche. La recherche porte sur l'ensemble des champs d'une référence, y compris les marqueurs (mots-clés) et les notes.

| <u>Fichier</u> Édition Affichage ( <u>V</u> ) <u>O</u> utils | Aide                                                                                                    |                               |             |
|--------------------------------------------------------------|----------------------------------------------------------------------------------------------------|-------------------------------|-------------|
| 🗟 🚍 -                                                        | ◎ - <i>光</i> = - <i>P</i> -   =                                                                                   |                               | ୍ନ ▼ gant X |
| ∼ 🥅 Ma bibliothèque                                          | Titre                                                                                                    | Créateur                      | - 1         |
| 🛅 BHRe                                                       | > 📄 Soins à des patients placés en précautions de contact : le port systématique de gants est-il encore indiqué ? | Bellini C et al.              |             |
| 📔 Developpement durable                                      | > 📄 Providing care to patients in contact isolation: is the systematic use of gloves still indicated?             | Bellini et al.                | -           |
| 🛅 Gants                                                      | > 📄 Quantity of blood inoculated in a needlestick injury from suture needles                                      | Bennett et Howard             |             |
| 🚞 Hemodialyse                                                | > 📄 🗖 Perceptions of Glove Use During Vaccination: A Cross-Sectional Study                                        | Biederman et al.              | -           |
| 🛅 Hygiène des mains                                          | > 📄 Use of personal protective equipment in nursing practice                                                      | Brown et al.                  | -           |
| 🛅 Monkeypox                                                  | > 📄 Exploring inappropriate certified nursing assistant glove use in long-term care                               | Burdsall et al.               | -           |
| E PICC                                                       | ✓ ☐ Les gants à l'hôpital : un choix éclairé                                                                      | CClin Paris-Nord              | -           |
| 🚞 Stretocoque                                                | 📆 CClin Paris-Nord - 1998 - Les gants à l'hôpital un choix éclairé.pdf                                            |                               |             |
| vaccination                                                  | > 📄 Les tenues professionnelles dans les établissements de santé                                                  | CClin Sud-Est                 | 2           |
| Mes publications                                             | > 📄 Guideline for Isolation Precautions: Preventing Transmission of Infectious Agents in Healthcare Settings      | CDC                           | 2           |
| 🚠 Doublons                                                   | > 📄 Recommandations en matière d'hygiène des mains durant les soins. Révision de 2018                             | Conseil supérieur de la Santé | -           |
| non classés                                                  | > 📄 EPI & COVID-19 : professionnel protégé, risque d'infection maîtrisé                                           | CPias BFC                     | -           |
| 🗒 Corbeille                                                  | ✓ □                                                                                                    | CPias BFC                     | -           |
|                                                              | 🛃 CPias BFC - 2021 - Les gants, pour bien les utiliserpdf                                                         |                               |             |
| 🍰 Bibliothèques de groupe                                    | 🗸 📄 Outil pédagogique : les gants, à quoi ça sert ?                                                               | CPias CVdL                    | -           |
| V 🔲 CPIAS_ARA                                                | 🛃 CPias CVdL - 2022 - Outil pédagogique les gants, à quoi ça sert .pdf                                            |                               |             |

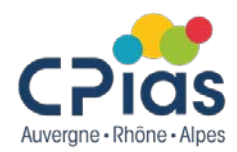

### Supprimer les doublons de sa bibliothèque

| 🗟 🚍 •                     | ◎ - <i>光</i> = + / -   =                                                                             |                  |     |                                                                                                    |
|---------------------------|----------------------------------------------------------------------------------------------------|------------------|-----|----------------------------------------------------------------------------------------------------|
| ∨ 🥅 Ma bibliothèque       | Titre                                                                                                | Créateur         | ▲ @ | Fusionner 2 documents                                                                                                    |
| 🛅 BHRe                    | > 📄 Risk factors for mechanical complications of peripherally inserted central catheters in children | Greencorn et al. | 7   |                                                                                                    |
| 📴 Developpement durable   | > 📄 Risk factors for mechanical complications of peripherally inserted central catheters in children | Greencorn et al. | 7   | Choisissez la version du document à utiliser comme                                                                                                    |
| 🔚 Gants                   | > Efficacy of gloves in reducing blood volumes transferred during simulated needlestick injury       | Mast et al.      | 7   | document maître :                                                                                                    |
| 📴 Hemodialyse             | Efficacy of Gloves in Reducing Blood Volumes Transferred during Simulated Needlestick Injury         | Mast et al.      |     | 31/10/2022 à 20·26·53                                                                                                    |
| 📴 Hygiène des mains       |                                                                                                    |                  |     | 11/12/2022 2 15:55:57                                                                                                    |
| 🔁 Monkeypox               |                                                                                                    |                  |     | 11/12/2023 8 13:33:37                                                                                                    |
| PICC                      |                                                                                                    |                  |     | Sélectionnez les champs à conserver depuis les autres                                                                                                    |
| 🚞 Stretocoque             |                                                                                                    |                  |     | versions du document :                                                                                                    |
| vaccination               |                                                                                                    |                  |     | Ture de de sum est. A dista de service                                                                                                    |
| Mes publications          |                                                                                                    |                  |     | The Difference of the second second s |
| 📩 Doublons                |                                                                                                    |                  |     | litre Risk factors for mechanical                                                                                                    |
| Non classés               |                                                                                                    |                  |     | inserted central catheters in                                                                                                    |
| 剑 Corbeille               |                                                                                                    |                  |     | children                                                                                                    |
|                           |                                                                                                    |                  |     | Auteur Greencorn, David J.                                                                                                    |
| 🍰 Bibliothèques de groupe |                                                                                                    |                  |     | Auteur Kuhle, Stefan                                                                                                    |
| V 🥅 CPIAS_ARA             |                                                                                                    |                  |     | Auteur Ye, Lingyun                                                                                                    |
| 🛅 Antibiorésistance       |                                                                                                    |                  |     | Auteur Moore, Kieran J.                                                                                                    |
| 🛅 Bacillus                |                                                                                                    |                  |     | Auteur Kulkarni, Ketan P.                                                                                                    |
| 🚞 Endoscopie              |                                                                                                    |                  |     | Auteur Langley, Joanne M.                                                                                                    |
| > 🚞 Neonat                |                                                                                                    |                  |     | () Résumé OBJECTIVE: To determine risk fac                                                                                                    |
| 🚞 Santé Publique          |                                                                                                    |                  |     | Publication Infection Control and Hospital                                                                                                    |
| 🚠 Doublons                |                                                                                                    |                  |     | Epidemiology                                                                                                    |
|                           |                                                                                                    |                  |     |                                                                                                    |

1. Cliquer sur le dossier « Doublon ». Sont alors affichées les références en double.

2. Sélectionner une référence doublon. Les doublons associés sont alors automatiquement signalés.

3. Dans la colonne de droite, un encart présente les différentes dates d'enregistrement des doublons. Sélectionnez la référence à conserver et cliquez sur « Fusionner les 2 documents » pour supprimer la références du doublon.

### **Utiliser les marqueurs**

Lorsqu'une référence est sélectionnée, il est possible de faire apparaître dans la colonne de droite les marqueurs associés à celle-ci, c'est-à-dire des mots-clés attribués à la référence. Les marqueurs peuvent être importés directement avec la référence lorsqu'ils sont présents dans la base de données interrogée (Exemple Pubmed) ou sur le site de l'éditeur.

Il est possible de :

#### Supprimer un marqueur en cliquant sur le bouton

Créer soi-même ses propres marqueurs, à l'aide du bouton Ajouter ou Add

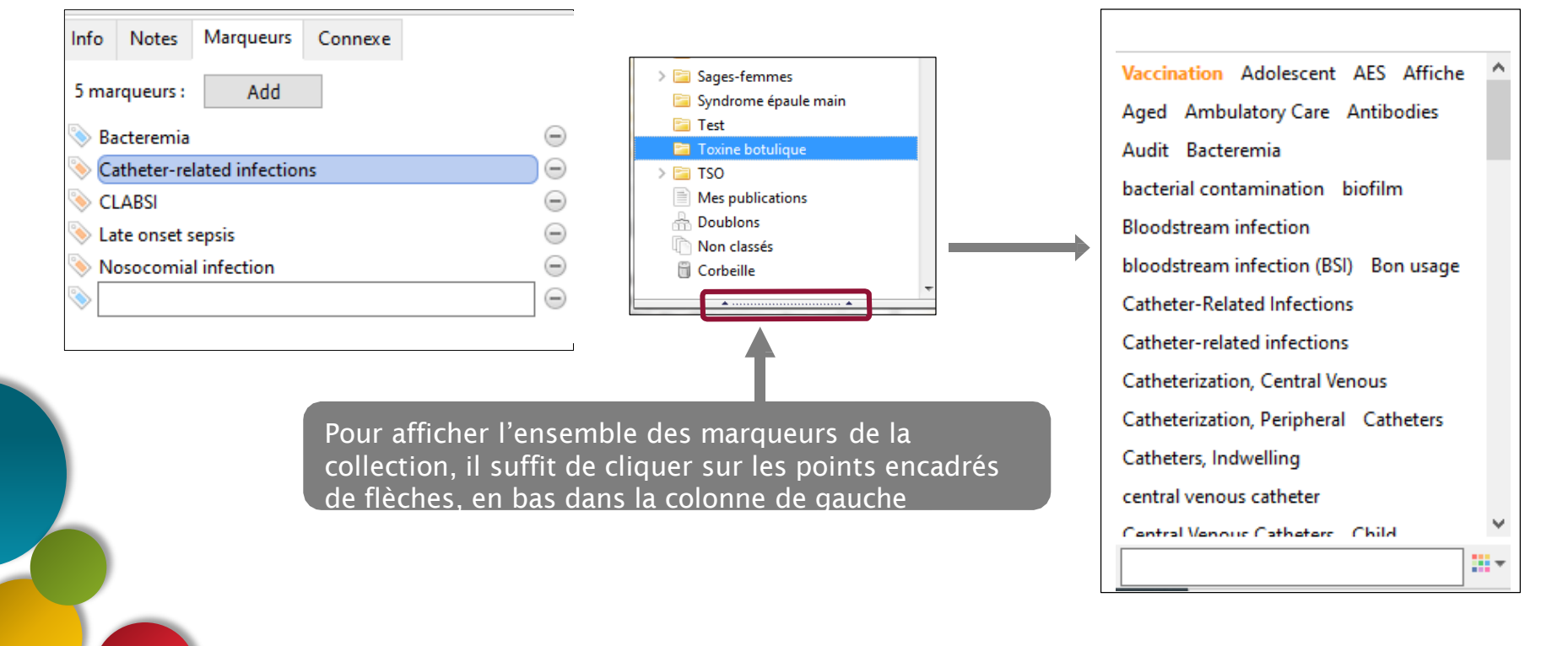

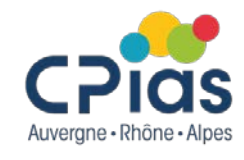

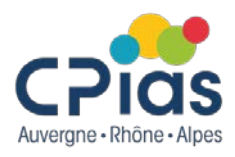

#### Utiliser les marqueurs, importer les marqueurs

Il est possible de paramétrer Zotero pour récupérer ou non les marqueurs d'une référence lors de l'import depuis une base de données.

Ces marqueurs peuvent être pertinents si toutes les ressources documentaires que vous utilisez proviennent de la même base de données (et donc emploient le même thesaurus) ; mais peuvent également être inopérantes ou inutiles si les sources sont diverses.

1. Cliquez sur le menu *Edition* puis sélectionnez Préférences et choisissez l'onglet *Générales* 

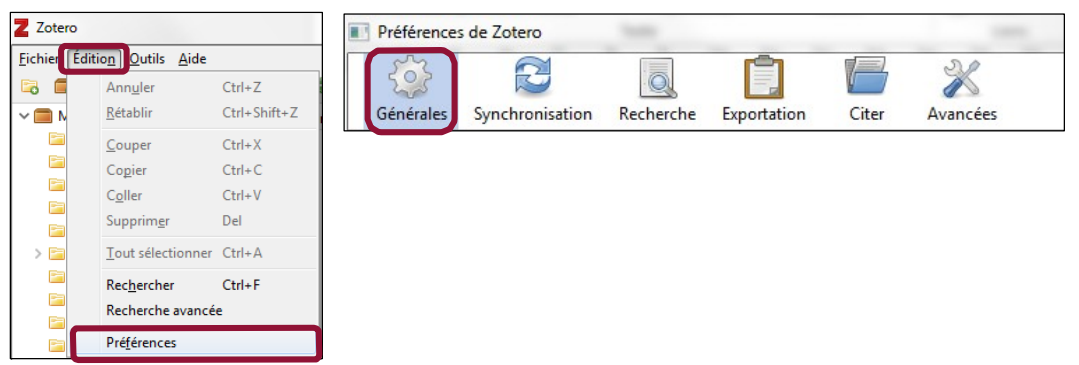

2. Cochez ou décochez la case Ajouter automatiquement aux documents des marqueurs à partir des mots-clés fournis

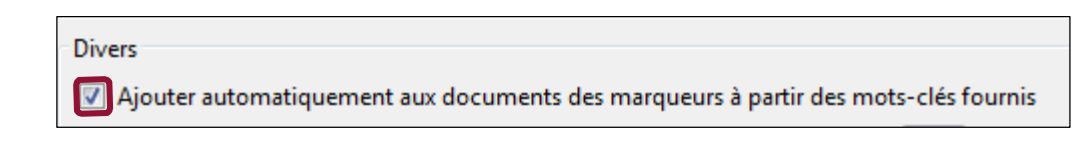

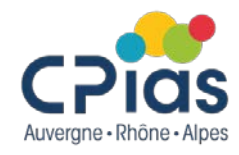

#### Utiliser les marqueurs, ajoutez vos marqueurs

1- Dans la colonne de droite d'une référence, cliquez sur l'onglet marqueurs puis sur le bouton Ajouter

2- Saisissez le texte dans le cadre

| Info         | Notes | Marqueurs | Connexe |  |
|--------------|-------|-----------|---------|--|
| 0 marqueur : |       | Ajouter   |         |  |
| à            | lire  |           |         |  |

| Info         | Notes | Marqueurs | Connexe |  |
|--------------|-------|-----------|---------|--|
| 0 marqueur : |       | Ajouter   |         |  |

3- Les marqueurs importés avec des références s'affichent en orange, et les marqueurs que vous créez en bleu. Afin que ces derniers s'affichent en premier dans la fenêtre des marqueurs, nous vous conseillons de les faire précéder d'un caractère non-alphanumérique.

Il est vous également possible d'assigner plusieurs références au même marqueur.

Créer marqueur pour une référence ; puis sélectionnez dans la colonne centrale la ou les références qui vous intéressent (avec Shift ou Ctrl) et faites un glisser-déplacer sur le marqueur dans la colonne de gauche : toutes les références sélectionnées se le verront assigné.

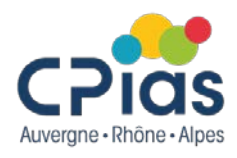

### Attribuer une couleur

Vous pouvez également attribuer un code couleur à un marqueur que vous jugez importante ou digne d'intérêt

**1-** Faites apparaître le nuage de marqueurs de la collection en cliquant en bas dans la colonne de gauche.

| A Doublons              |  |
|-------------------------|--|
| S Corbeille             |  |
| Bibliothèques de groupe |  |

3- Validez la proposition par *Définir la couleur*.
Un carré de couleur apparaît à gauche de la référence concernée.

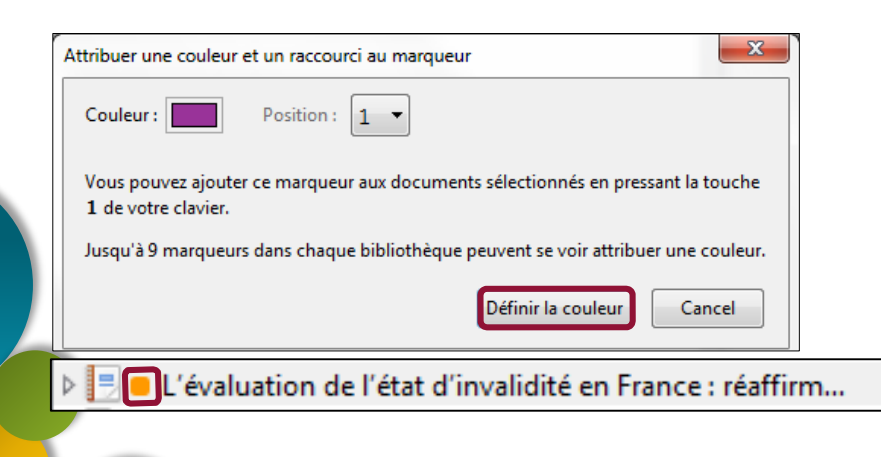

**2-** Effectuez un clic droit sur le marqueur et sélectionnez *Attribuer une couleur*.

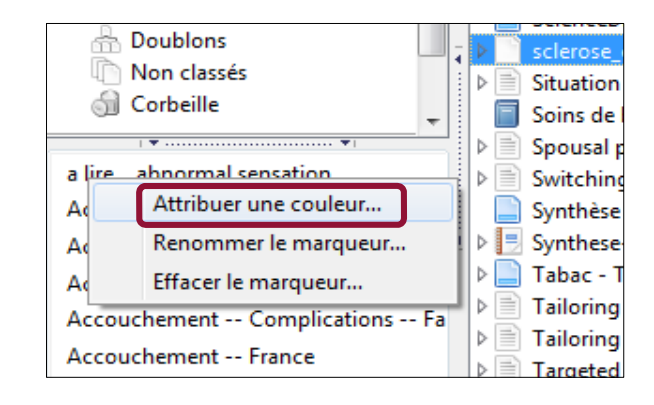

#### A noter :

Les références dotées d'un code couleur s'affichent automatiquement en premier dans la liste des marqueurs.

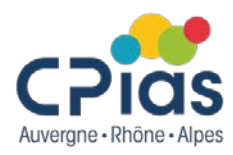

### Paramétrer Zotero pour joindre automatiquement des fichiers pdf

Si une référence bibliographique est accompagnée du texte intégral, Zotero est capable de joindre automatiquement le fichier PDF **lors de l'import de cette référence**.

1. Cliquez sur le menu *Édition* puis sélectionnez *Préférences* et choisissez l'onglet *Générales*.

2. Vérifiez que la case *Joindre automatiquement les fichiers PDF associés lors de l'enregistrement d'un document* est bien cochée.

Gestion des fichiers Faire une capture automatique de la page lors de la création de documents à partir de pages Web Joindre automatiquement les fichiers PDF associés lors de l'enregistrement d'un document Récupérer automatiquement les métadonnées des PDF Renommer automatiquement les pièces jointes en utilisant les métadonnées parentes

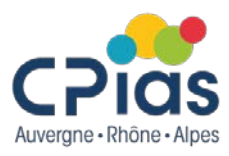

### Joindre manuellement un fichier pdf à une référence bibliographique

Lorsque la récupération des pdf ne peut se faire automatiquement, il est possible d'enregistrer le pdf a posteriori.

1. Cliquer sur le trombone puis sélectionner « joindre une copie enregistrée d'un ficher ».

| Titre                                                                                                    | Créateur       | <b>▲</b> <i>Q</i> |
|----------------------------------------------------------------------------------------------------|----------------|-------------------|
| > 📄 Use of the quantitative antibiogram method for assessing nosocomial transmission of ESBL-producing Enterobacteriaceae in a F        | Bihan et al.   | 7                 |
| Impact of discontinuing isolation in a private room for patients infected or colonized with vancomycin-resistant enterococci (VR        | Chang et al.   |                   |
| > 📄 Patients with multi-drug-resistant organisms feel inadequately informed about their status: adverse effects of contact isolation    | Gaube S et al. | 7                 |
| > 📄 Global mortality associated with 33 bacterial pathogens in 2019: a systematic analysis for the Global Burden of Disease Study 2019  | lkuta et al.   | 2                 |
| > 📄 Misidentification as Pseudomonas aeruginosa in hospital water supply samples                                                        | Taudien et al. | 2                 |
| > 📄 European survey on the current surveillance practices, management guidelines, treatment pathways and heterogeneity of testin        | Viprey et al.  |                   |
| > 📄 Impact of individualized feedback letters on adherence to surgical antibiotic prophylaxis guidelines: an interrupted time series st | Vo et al.      |                   |

 Si la référence biblio n'est pas déjà saisie, il est possible d'enregistrer le pdf et de récupérer ses métadonnées Ou de saisir manuellement les références biblio.

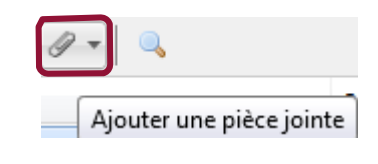

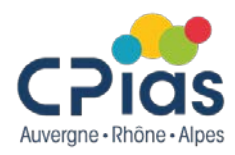

### Consulter et annoter un pdf depuis Zotero

Il est possible d'ouvrir un pdf directement dans zotero. Pour cela faire un « double clic » sur la référence souhaitée. Le pdf apparaîtra dans un nouvel onglet.

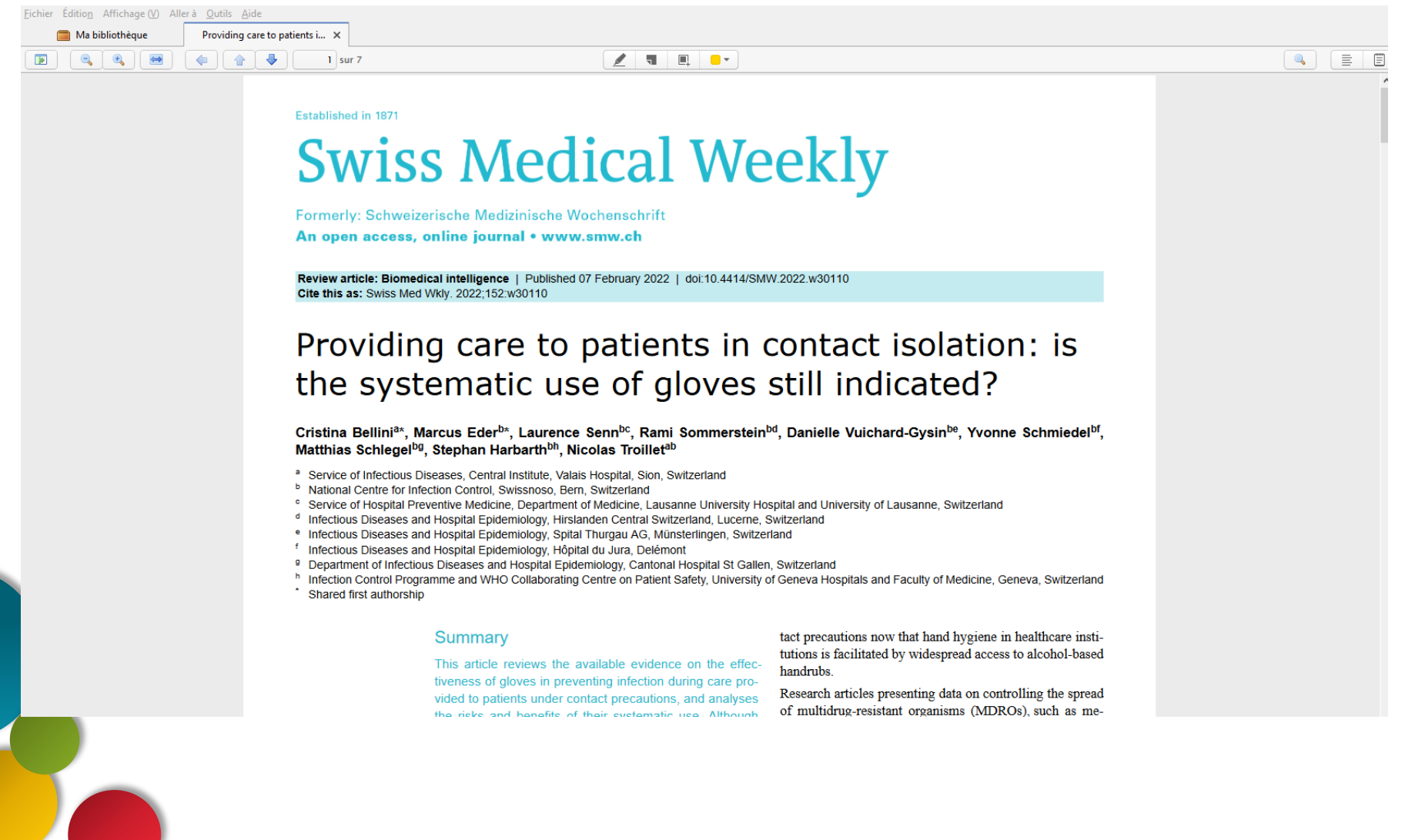

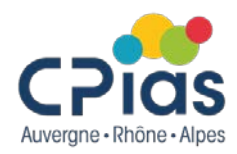

### Consulter et annoter un pdf depuis Zotero

Il est possible de mettre des annotations sur votre pdf dans Zotero

| 🧰 Ma bibliothèque                                                                                                    | Providing care to patients i ×                                       |                                                                                                    |                                                                                                    |                                                                                                    |  |
|----------------------------------------------------------------------------------------------------|----------------------------------------------------------------------|----------------------------------------------------------------------------------------------------|----------------------------------------------------------------------------------------------------|----------------------------------------------------------------------------------------------------|--|
| Ma bibliothèque                                                                                                    | Providing care to patients i X  Providing care to patients i X  1 su | xr 7                                                                                                    | gloves into perspective. Instead, literature and various un-<br>published experiences point towards reduced hand hy-<br>giene compliance and increased risk of spreading<br>pathogens with routine glove use. Therefore, hospitals<br>should emphasise hand hygiene in their healthcare staff<br>and, instead of the routine use of gloves when caring for<br>patients under contact precautions, limit their use to the in-<br>dications of standard precautions, i.e., mainly for contact<br>with body fluids. Wide and easy access to alcohol-based<br>handrub and continual teaching are essential. If such con-<br>ditions are met and adherence to hand hygiene is excel-<br>lent and regularly assessed, the routine use of gloves for<br>patients under contact precautions seems no longer indi-<br>cated.                                                                                                    | were identified through an electronic merature search us-<br>ing MedLine (National Library of Medicine Bethesda,<br>MD), Google Scholar, and the Cochrane database, and<br>by reviewing the references of retrieved articles. Index<br>search terms included: gloves, personal protective equip-<br>ment, protective clothing, hand hygiene, alcohol-based<br>handrub, standard precautions, contact precautions, patient<br>isolation, guidelines, outbreak, cluster, infection control,<br>infection prevention, MRSA, VRE, <i>Pseudomonas, Acine-<br/>tobacter</i> , MDRO, drug-resistant, cross-infection, cross-<br>transmission, disinfection, reuse.<br>From Semmelweis to 2022: introduction of<br>gloves as an additional layer of protection<br>A link between hand hygiene and disease transmission<br>was identified in the 19th century by Ienaz Semmelweis.                |  |
| Historique<br>■ Page 1<br>However, because patients with<br>various infectious diseases were<br>not separated from each other,<br>■ Page 2<br>Several studies have shown glow<br>to reduce hand contamination b<br>up to 70% when providing care to<br>Etude seulement sur un faible<br>śchantillon<br>Ajouter des marqueurs | :<br>:<br>:<br>:<br>:<br>:<br>:<br>:<br>:<br>:<br>:<br>:<br>:<br>:   | Correspondence:<br>Marcus Eder, MD<br>Swissnoso, National Centre<br>for Infection Control<br>SulgenecIsstrase 35<br>CH-3007 Bern<br>marcus.eder[at]swiss-<br>noso.ch<br>Swiss Medical Weeklv · PD | F of the online version · www.smw.ch                                                                                                    | From Semmelweis to 2022: introduction of gloves as an additional layer of protection.<br>A link between hand hygiene and disease transmission was identified in the 19th century by Ignaz Semmelweis, a pioneer in infection prevention, who recommended hand washing with calcium hypochlorite [2]. At that time, waterproof gloves were not available. The first written recommendations on the management of contagious patients die back to 1877 when they were mentioned in a "Hospital Manual", which recommended the cohorting of such patients in separate buildings [8]. However, because patients with various infectious diseases were not separated from each other, nosocomial transmission was not prevented. In 1910, American hospitals reorganised their isolation practices and introduced measures called "barrier nursing". They recommended wearing a gown and hand |  |
|                                                                                                    |                                                                      | Swiss Medical Weekly - PD<br>Published under the copyrig<br>No commercial reuse witho                                                                                                    | For the online version - www.smw.cn<br>on the online version - wow.smw.cn<br>on the online version - wow.smw.ch<br>on the online version - wow.smw.ch<br>on the online version - wo | Page 1 or /                                                                                                    |  |
|                                                                                                    |                                                                      | Review article: Medic                                                                                                    | ai guideimes                                                                                                    | Swiss Med Wkly. 2022;152:w30110                                                                                                    |  |

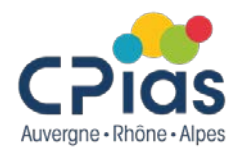

#### Consulter et annoter un pdf depuis Zotero

| 1. A | 80 at s= 110                                                                                                    | 2 N X                                                                                                    | 20 - 10 - 10 - 10 - 10 - 10                                                                                                    |                                                                                                    | 14 |  |  |
|------|----------------------------------------------------------------------------------------------------|----------------------------------------------------------------------------------------------------|----------------------------------------------------------------------------------------------------|----------------------------------------------------------------------------------------------------|----|--|--|
|      | mula milk feeding, gut flora im<br>tion, and infection (viral) have b<br>ma exacerbations in child-                                                                                                    | balance, smoking, pollu-<br>een associated with asth-                                                                                      | age, but still evident at school age with greater effects in<br>early life supporting the theory of protection from early<br>infection. Studies were highly                                                                                                    |                                                                                                    |    |  |  |
|      | hood [12]. Susceptibility to<br>asthma may be increased by<br>early life factors including low<br>birthweight, preterm birth,<br>young maternal age, and male                                             | Breastfeeding I<br>protect against ea<br>other in                                                                                          | as been shown to<br>rly respiratory and<br>fections                                                                                                    | heterogeneous, and results<br>were similar when only longi-<br>tudinal cohort studies or<br>studies of high methodologi-<br>cal quality were included. |    |  |  |
|      | gender. On the other hand,<br>early exposure to respiratory in<br>though certain infections may<br>Breastfeeding is implicated beca<br>protect against early respiratory<br>Epidemiological Studies on Bi | fections may protect, al-<br>' increase the risk [13],<br>uuse it has been shown to<br>and other infections [14],<br>reastfeeding, Asthma, | Few studies have attemp<br>ed to assess the association of breastfeeding over 1<br>. spectrum of allergic conditions astmax, eczema, aller<br>or minitis, and food allergy, which is important because<br>], the substantial overlap in allergic diseases with shar<br>phenotypes. The systematic review of Lodge et al. [2]<br>aimed to analyze current evidence through prov      |                                                                                                    |    |  |  |
|      | Epidemiological studies in t<br>breastfeeding can have a role in p<br>disease and asthma in early child<br>positis. While breastfeeding is 1                                                              | he debate as to whether<br>protecting against allergic<br>thood provide conflicting<br>recommended for all in-                             | ity of cluded studies, and contextualize results with<br>respec to the findings related to breastfeeding and al-<br>glergic atcomes. In this review of various study types,<br>weak whereas that breastfeeding is protective for aller-                                                                                                    |                                                                                                    |    |  |  |
|      | fants irrespective of allerning and<br>effects of breastfanding and<br>dren [16–18<br>low risk [21]<br>Systemati                                                                                          | Hity [15], with protective<br>connected in warms chil.                                                                                     | n- weat-moment mat breastleeding is protective for aller-<br>eg pc disease is evident. In spite of heterogeneity in the<br>4. studies of this review, there is strong evidence that<br>breastfeeding is associated with a reduced risk of asthma<br>(Fig. 2).<br>Studies were further grouped into those reporting ec-<br>zema up to orboyned 2 years (250 (Fig. 3). A reduced risk |                                                                                                    |    |  |  |

Ma bibliothèque

Q Chercher dans les annotatio

Gloves are used by healthcare

workers to reduce risks from

blood-related accidents and duri

A link between hand hygiene and

identified in the 19th century by

However, because patients with

various infectious diseases were

not separated from each other, n

Several studies have shown gloves

to reduce hand contamination by

up to 70% when providing care t.

Etude seulement sur un faible

Ajouter des marqueurs.

disease transmission was

≣ Page 1

📑 Page 1

Historique

= Page 1

Page 2

échantillon

Très intéressan

88 EI 💷

Providing care to patients i... × ☆ ♣

1 sur 7

1. Dans la colonne centrale, sélectionnez la partie du texte qui vous intéresse.

2. Une palette de couleur apparaît. Choisissez la couleur que vous souhaitez.

#### 1 🔳 📃 🗖 🖉

gloves into perspective. Instead, literature and various unpublished experiences point towards reduced hand hygiene compliance and increased risk of spreading pathogens with routine glove use. Therefore, hospitals should emphasise hand hygiene in their healthcare staff and, instead of the routine use of gloves when caring for patients under contact precautions. limit their use to the indications of standard precautions, i.e., mainly for contact with body fluids. Wide and easy access to alcohol-based handrub and continual teaching are essential. If such conditions are met and adherence to hand hygiene is excellent and regularly assessed, the routine use of gloves for patients under contact precautions seems no longer indicated

#### Introduction

Gloves are used by healthcare workers to reduce risks from blood-related accidents and during any activity in volving a risk of hand contamination to prevent the spread of microorganisms in the environment and their transmis

gloves are no substitute for hand hygiene, they can create a false sense of security that encourages their inappropriate use and, paradoxic v, a decrease in hand hygiene compliance and an in case in the risks they are supposed to prevent [3-7], his article reviews the existing literature d analyses de rationale for routine glove use during con-

ne version - www.smw.ch

se "Attribution-NonCommercial-ShareAlike 4.0 International (CC BY-NC-SA 4.0)" nission. See https://smw.ch/nermissions

were identified unough an electronic merature search us ing MedLine (National Library of Medicine Bethesda, MD), Google Scholar, and the Cochrane database, and by reviewing the references of retrieved articles. Index search terms included: gloves, personal protective equipment, protective clothing, hand hygiene, alcohol-based handrub, standard precautions, contact precautions, patient isolation, guidelines, outbreak, cluster, infection control, infection prevention, MRSA, VRE, Pseudomonas, Acinetobacter, MDRO, drug-resistant, cross-infection, crosstransmission, disinfection, reuse.

#### From Semmelweis to 2022: introduction of gloves as an additional layer of protection

A link between hand hygiene and disease transmission was identified in the 19th century by Ignaz Semmelweis, a pioneer in infection prevention, who recommended hand washing with calcium hypochlorite [2]. At that time, waterproof gloves were not available. The first written recommendations on the management of contagious patients date back to 1877 when they were mentioned in a "Hospital Manual", which recommended the cohorting of such patients in separate buildings [8]. However, because patients with various infectious diseases were not separated from each other, nosocomial transmission was not prevented. In 1910, American hospitals reorganised their isolation practices and introduced measures called "barrier nursing". They recommended wearing a gown and hand

= Ē

=> Dès lors, votre texte sélectionné deviendra de la couleur sélectionnée et apparaitra dans la colonne de gauche du logiciel d'annotations de Zotero.

Review article: Medical guidelines

Correspondence:

Marcus Eder, MD

for Infection Control

Swissnoso, National Centre

Page 1 of 7

# 6. Annoter

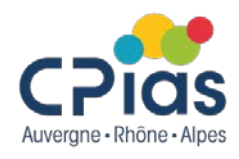

### Créer des notes

Dans Zotero, vous pouvez aussi utiliser les notes indépendantes (non liées à une référence ou un pdf).

Cliquez sur l'icône 🔤 et sélectionner « Nouvelle note indépendante ».

|                         | O - 36 🚾        | 🔽 🖉 🔻 🔍                               |                                                                      |                   |            | - ¢ |
|-------------------------|-----------------|---------------------------------------|----------------------------------------------------------------------|-------------------|------------|-----|
| Ma bibliothèque         | Titre           | Nouvelle note indépendante            |                                                                      | Créateur          | <b>▲</b> ∂ |     |
| 📴 BHRe                  | > Model-        | Ajouter une note fille                | nunodeficiency virus and hepatitis B virus transmission through u    | Aylward et al.    | 7 ^        | 1   |
| 📴 Developpement durable | > 📄 💻 Vaccinat  | ion Practices in Pediatric Dialysis P | atients Across Europe. A European Pediatric Dialysis Working Group   | Bakkaloğlu et al. |            |     |
| 🧰 Gants                 | > 📄 Soins à des | s patients placés en précautions de   | e contact : le port systématique de gants est-il encore indiqué ?    | Bellini C et al.  | 2          |     |
| 🚞 Hemodialyse           | > Providing of  | care to patients in contact isolation | n: is the systematic use of gloves still indicated?                  | Bellini et al.    | 2          |     |
| 🣃 Hygiène des mains     | > 📄 Quantity o  | f blood inoculated in a needlestic    | k injury from suture needles                                         | Bennett et Howard |            |     |
| 🤤 Monkeypox             | > Conséquer     | nces des dermites des mains chez l    | es soignants                                                         | Bernier et al.    |            |     |
| DICC PICC               | > 📄 💻 Perceptio | ons of Glove Use During Vaccinatio    | on: A Cross-Sectional Study                                          | Biederman et al.  | 2          |     |
| Stretocoque             | > 📄 Ditch the p | oinch: bilateral exposure injuries du | uring subcutaneous injection                                         | Black             | 7          |     |
| vaccination             | > Assessmen     | t of emergency responders after a     | vinyl chloride release from a train derailment - New Jersey, 2012    | Brinker et al.    | 7          |     |
| Mes publications        | > Use of pers   | sonal protective equipment in nurs    | sing practice                                                        | Brown et al.      | 7          |     |
| A Doublons              | > Exploring i   | inappropriate certified nursing ass   | istant glove use in long-term care                                   | Burdsall et al.   | -          |     |
| non classés             | > A case-con    | ntrol study of HIV seroconversion in  | n health care workers after percutaneous exposure. Centers for Disea | Cardo et al.      | 7          |     |
| 剑 Corbeille             | > Les gants à   | à l'hôpital : un choix éclairé        |                                                                      | CClin Paris-Nord  | -          |     |

La notre indépendante apparaît alors dans la colonne centrale de *Ma Bibliothèque*. Dans la colonne de droite, il ne vous reste plus qu'à rédiger un texte approprié.

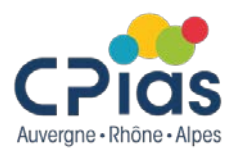

Une bibliographie comprend les références citées et non citées dans votre travail, pour argumenter votre propos.

Elle permet de répertorier l'ensemble des documents traitant d'un sujet donné, et fournit au lecteur les informations nécessaires à l'identification de chaque document répertorié (article, ouvrage, sites...).

Sa rédaction obéit à des règles précises (des *normes*, qui indiquent les éléments indispensables au bon signalement des documents), et elle peut faire l'objet de multiples mises en forme (les *styles*).

Elle peut être structurée de différentes manières : par ordre de citation dans le texte ; par ordre alphabétique d'auteur, par thème à l'intérieur desquels elles sont classées par ordre alphabétique d'auteur...

Avec Zotero, vous pourrez insérer des citations dans le corps de votre texte et éditer en un clic la bibliographie finale dans le style de votre choix.

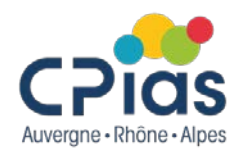

### Les différents styles

Il existe différents styles de référencement, quelques exemples :

#### Style Vancouver

Appelé ainsi en référence à la ville de Vancouver où, en 1978, s'est réuni un groupe d'éditeurs de plusieurs revues biomédicales majeures qui allait devenir l'International Committee of Medical Journal Editors. C'est le style le plus utilisé dans le domaine de la santé. Mis à jour par le comité Internationale des rédacteurs de revues médicales.

# Nom P. de(s) auteur(s). Titre de l'article. Titre abrégé de la revue. Année de publication; volume(numéro): pagination.

Exemple de référencement selon le style Vancouver :

Gatti G, Fiore A, Ceschia A, et al. Risk stratification tool for all surgical site infections after coronary artery bypass grafting. Infect Control Hosp Epidemiol. 2021; 42(2): 182-193.

#### • Style APA

Format défini par l'American Psychological Association pour les publications et écrits scientifiques en psychologie et dans les domaines des sciences sociales et du comportement

#### Style Chicago

Style bibliographique qui définit un ensemble de règles typographiques utilisées par plusieurs éditeurs américains. Il est mis à jour par les Presses de l'Université de Chicago

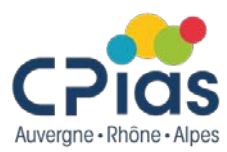

Pour créer une bibliographie à partir des éléments contenus dans un dossier ou une collection, faites un clic droit sur le dossier concerné, puis sélectionnez **Créer une bibliographie à partir de la collection**.

| Ma bibliothèque                                   | Titre                                                              |                                                                          |
|---------------------------------------------------|--------------------------------------------------------------------|--------------------------------------------------------------------------|
| 逼 anesthesie                                      | > Ma                                                               | Créer une citation/bibliographie X                                       |
| 逼 angiopathie amyloide cerebrale                  | > 🖹 Ca                                                             |                                                                          |
| anticongulants                                    |                                                                    | Style de citation :                                                      |
| app Source app app app app app app app app app ap |                                                                    | Cite Them Right 12th edition - Harvard                                   |
| 盲 ent 🧊 Renommer la collection                    |                                                                    | Elsevier - Harvard (with titles)                                         |
| 😑 esc 📴 Supprimer la collection                   |                                                                    | IEEE                                                                     |
| Me Supprimer la collection et ses documents       |                                                                    | Modern Humanities Research Association 3rd edition (note with bibliograp |
| Do     Exporter la collection                     |                                                                    | Modern Language Association 9th edition                                  |
| A Co                                              | Sélectionnez le style de rédaction                                 | Nature                                                                   |
| Etablir un rapport à partir de la collection      | de votre hibliographie                                             | Vancouver                                                                |
| · · · · · · · · · · · · · · · · · · ·             | de votre bibliographie.                                            |                                                                          |
|                                                   |                                                                    | derer les styles                                                         |
| Un                                                | choix de styles supplémentaire est disponibles er                  | Langue : Français (França)                                               |
| cliq                                              | uant sur <i>Gérer les styles</i> .                                 |                                                                          |
|                                                   | ·                                                                  | Mode de création :                                                       |
|                                                   |                                                                    | ○ Citations                                                              |
|                                                   |                                                                    | Bibliographie                                                            |
|                                                   | Choisissez le mode de création                                     |                                                                          |
|                                                   | ( <i>Bibliographie</i> est sélectionné par défaut).                | Méthode de création :                                                    |
|                                                   |                                                                    | Enregistrer au format RTF                                                |
|                                                   | Puis enregistrez au format RTE à                                   | O Enregistrer au format HTML                                             |
|                                                   | Puis enregistiez au format Krita<br>L'amplacament déciré sur votra | O Copier dans le presse-papiers                                          |
|                                                   | i emplacement desire sur votre                                     | Obering                                                                  |
|                                                   | ordinateur.                                                        | Omprimer                                                                 |
|                                                   |                                                                    | OK Cancel                                                                |
|                                                   |                                                                    | OK Califer                                                               |
|                                                   |                                                                    |                                                                          |

La bibliographie est générée automatiquement à partir des éléments du dossier sélectionné.

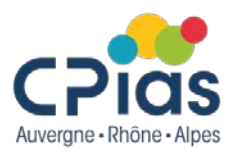

#### Exemple de bibliographie générée automatiquement au format rtf

- Aylward B, Kane M, McNair-Scott R, Hu DJ, Hu DH. Model-based estimates of the risk of human immunodeficiency virus and hepatitis B virus transmission through unsafe injections. Int J Epidemiol. 1995;24(2):446-52.
- Bellini C, Eder M, Senn L, Sommerstein R, Vuichard-Gysin D, Schmieddel Y, et al. Soins à des patients placés en précautions de contact : le port systématique de gants est-il encore indiqué ? Swiss Noso. 2022;1-9.
- Bellini C, Eder M, Senn L, Sommerstein R, Vuichard-Gysin D, Schmiedel Y, et al. Providing care to patients in contact isolation: is the systematic use of gloves still indicated? Swiss Med Wkly. 2022;152:w30110.
- Bennett NT, Howard RJ. Quantity of blood inoculated in a needlestick injury from suture needles. J Am Coll Surg. 1994;178(2):107-10.
- Biederman DJ, Hartman AM, Amarasekara S, Schneider K, Alvarez-Loayza P, Brigman J. Perceptions of Glove Use During Vaccination: A Cross-Sectional Study. Creat Nurs. 2021;27(4):278-84.
- Black L. Ditch the pinch: bilateral exposure injuries during subcutaneous injection. Am J Infect Control. 2013;41(9):815-9.
- Brown L, Munro J, Rogers S. Use of personal protective equipment in nursing practice. Nurs Stand. 2019;34(5):59-66.
- Burdsall DP, Gardner SE, Cox T, Schweizer M, Culp KR, Steelman VM, et al. Exploring inappropriate certified nursing assistant glove use in long-term care. Am J Infect Control. 2017;45(9):940-5.
- Cardo DM, Culver DH, Ciesielski CA, Srivastava PU, Marcus R, Abiteboul D, et al. A case-control study of HIV seroconversion in health care workers after percutaneous exposure. Centers for Disease Control and Prevention Needlestick Surveillance Group. N Engl J Med. 1997;337(21):1485-90.
- CClin Paris-Nord. Les gants à l'hôpital : un choix éclairé [Internet]. 1998. Disponible sur: https://www.cpias-ile-de-france.fr/docprocom/doc/Guide-gant-1998.pdf
- CClin Sud-Est. Les tenues professionnelles dans les établissements de santé [Internet]. 2008. Disponible sur: https://www.cpias-auvergnerhonealpes.fr/Doc\_Reco/guides/Guide\_tenues2008.pdf
- CDC. Guideline for Isolation Precautions: Preventing Transmission of Infectious Agents in Healthcare Settings [Internet]. 2023. Disponible sur: USAhttps://www.cdc.gov/infectioncontrol/guidelines/isolation/index.html
- CDC, Kroger A. ACIP General Best Practice Guidelines for Immunization [Internet]. 2023 [cité 11 sept 2023]. Disponible sur: https://www.cdc.gov/vaccines/hcp/acip-recs/general-recs/index.html

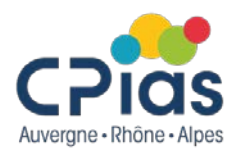

### Importer d'autres styles

- 1 Cliquez sur le menu *Édition* puis sélectionnez *Préférences*
- 2 Cliquez sur *Citer* puis sélectionnez l'onglet *Styles*.

| Z Zoter        | o      |                                 |              |
|----------------|--------|---------------------------------|--------------|
| <u>Fichier</u> | Éditio | o <u>n O</u> utils <u>A</u> ide |              |
| E3 🗖           |        | Ann <u>u</u> ler                | Ctrl+Z       |
| ~ 🔳 N          |        | <u>R</u> établir                | Ctrl+Shift+Z |
|                |        | <u>C</u> ouper                  | Ctrl+X       |
|                |        | Co <u>p</u> ier                 | Ctrl+C       |
|                |        | C <u>o</u> ller                 | Ctrl+V       |
|                |        | Supprim <u>e</u> r              | Del          |
| > 🛅            |        | Tout sélectionner               | Ctrl+A       |
|                |        | Rec <u>h</u> ercher             | Ctrl+F       |
|                |        | Recherche avancé                | e            |
|                |        | Pré <u>f</u> érences            |              |
|                |        |                                 | 1            |

**3-** En cliquant sur *Styles*, Zotero ouvre une page Web contenant un annuaire mis à jour de plus de 9 000 styles. Il suffit de cliquer sur le style choisi pour l'importer dans Zotero.

| énérales               | Synchronisation                                        | Recherche                                 | Exportation                  | Citer            | Avancées          |               |             |
|------------------------|--------------------------------------------------------|-------------------------------------------|------------------------------|------------------|-------------------|---------------|-------------|
| les <b>F</b> rait      | ements de texte                                        |                                           |                              |                  |                   |               |             |
| Gestionn               | aire de styles                                         |                                           |                              |                  |                   |               |             |
| Titre                  |                                                        |                                           |                              |                  |                   | Mis à jour    |             |
| Allergy                |                                                        |                                           |                              |                  |                   | 8/9/2013      | -           |
| America                | n Anthropological                                      | Association                               |                              |                  |                   | 30/4/2014     |             |
| America                | n Medical Associat                                     | ion (sorted alpl                          | habetically)                 |                  |                   | 16/12/201     | 5           |
| America                | n Psychological As                                     | sociation 6th e                           | dition                       |                  |                   | 8/7/2018      | E           |
| Annual F               | Reviews (sorted alp                                    | habetically)                              |                              |                  |                   | 1/7/2018      |             |
| Aviation               | , Space, and Enviro                                    | nmental Medic                             | ine                          |                  |                   | 1/1/2015      |             |
| Cell                   |                                                        |                                           |                              |                  |                   | 6/9/2014      |             |
| Chicago                | Manual of Style 17                                     | th edition (aut                           | hor-date)                    |                  |                   | 22/5/2018     |             |
| Chicago                | Manual of Style 17                                     | th edition (full                          | note)                        |                  |                   | 4/7/2018      |             |
| Chicago                | Manual of Style 17                                     | th edition (not                           | e)                           |                  |                   | 22/5/2018     |             |
| Elsevier -             | Harvard (with title                                    | es)                                       |                              |                  |                   | 7/11/2017     | -           |
| Obtenir d              | autres styles                                          |                                           |                              |                  | -                 |               | +           |
| Options                | de citation                                            |                                           |                              |                  |                   |               |             |
| Inclu                  | ire les adresses URL                                   | des articles de                           | journaux dans l              | les référence    | s                 |               |             |
| Quand cet<br>seulement | tte option est désactivé<br>si l'article ne précise pa | e, Zotero inclut les<br>as les numéros de | s adresses URL dan<br>pages. | s la citation de | s articles de rev | rue, magazine | e et journ: |
| Outils                 |                                                        |                                           |                              |                  |                   |               |             |
| Éditeur                | de style Aperç                                         | u des styles                              |                              |                  |                   |               |             |

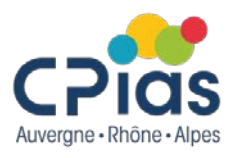

Pour pourvoir insérer les références de Zotero dans Word, il faut au préalable avoir installé un module spécifique pour word.

Normalement, cela se fait automatiquement lorsque l'on installe Zotero. Mais on peut le faire a posteriori.

Voici un petit tuto spécifique au module word :

https://docs.zotero-fr.org/word\_processor\_plugin\_usage/

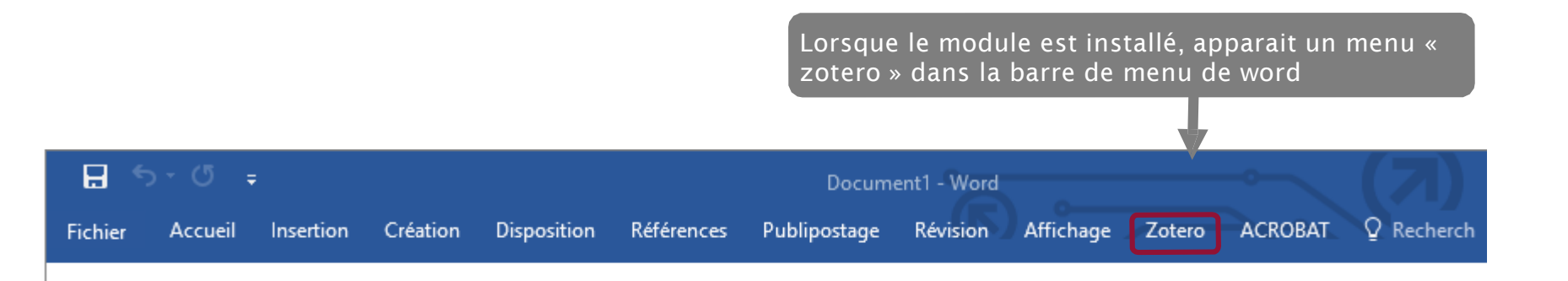

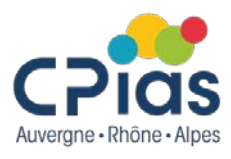

### Insérer une citation : première solution

Pour faire apparaître la barre d'outils Zotero, cliquez sur le menu **Zotero** de Word (ou sur le menu **Scripts** si vous utilisez un Mac). Sur LibreOffice et OpenOffice, il faut aller dans le menu **Affichage > Barres d'outils** puis sélectionner **Zotero**.

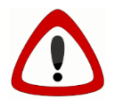

Zotero doit impérativement être ouvert pour communiquer avec le logiciel de traitement de texte.

Pour insérer une référence dans votre texte, placez le curseur à l'endroit où vous souhaitez insérer la citation, puis cliquez sur le bouton *Add/Edit citation*.

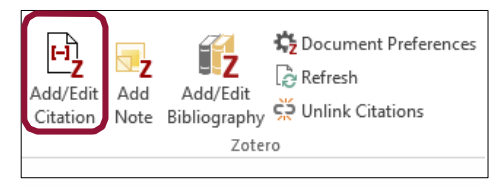

Lors du premier import, vous devrez d'abord sélectionner la norme de présentation des références bibliographiques. Le style Vancouver est proposé.

| Zotero - Préférences du document X                                                                                                    |
|----------------------------------------------------------------------------------------------------|
| Style de citation :                                                                                                    |
| Cite Them Right 12th edition - Harvard                                                                                                    |
| Elsevier - Harvard (with titles)                                                                                                    |
| IEEE                                                                                                    |
| Modern Humanities Research Association 3rd edition (note with bibliography)                                                                                           |
| Modern Language Association 9th edition                                                                                                    |
| Nature                                                                                                    |
| Vancouver                                                                                                    |
|                                                                                                    |
| Gerer les styles                                                                                                    |
| Langue : Français (France) 🗸                                                                                                    |
| Stocker les citations dans des :                                                                                                    |
| Champs (recommandé)                                                                                                    |
| Les Champs ne peuvent pas être partagés avec LibreOffice.                                                                                                    |
| Le document doit impérativement être sauvegardé en .doc ou .docx.                                                                                                    |
| ○ Signets                                                                                                    |
| Les signets (ou repères de texte) peuvent être partagés entre Word et LibreOffice, mais ils engendrent parfois des erreurs s'ils                                      |
| sont modifiés accidentellement et ne peuvent pas être insérés en notes de bas de page.                                                                                |
| Le document doit impérativement être sauvegardé en .doc ou .docx.                                                                                                    |
| Utiliser les abréviations MEDLINE des titres de revues                                                                                                    |
| Le champ Zotero "Abrév. de revue" sera ignoré.                                                                                                    |
| Mettre à jour automatiquement les citations                                                                                                    |
| Désactiver les mises à jour peut accélérer l'insertion de citation dans les documents longs. Cliquez sur Actualiser pour<br>mettre à jour les citations manuellement. |
|                                                                                                    |

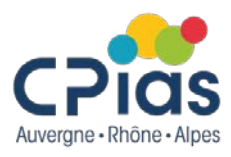

### Insérer une citation : première solution (suite)

Lorsque vous cliquez sur le bouton Add/Edit citation, Zotero ouvre alors une fenêtre dans laquelle vous pourrez saisir un ou plusieurs termes (nom d'auteur, titre, mot-clé...) permettant de sélectionner la référence à insérer. Z

| Saisissez le terme recherché ou le début du                                         | Ma bibliothèque                                                                                                    |
|-------------------------------------------------------------------------------------|----------------------------------------------------------------------------------------------------|
| terme (début du nom d'auteur par<br>exemple).<br>Zotero yous propose des références | Soins à des patients placés en précautions de contact : le port systématique de ga<br>Bellini C et al. (2022), <i>Swiss Noso</i> , 1-9.                                               |
|                                                                                     | Providing care to patients in contact isolation: is the systematic use of gloves still i<br>Bellini et al. (2022), <i>Swiss Medical Weekly</i> , 152, w30110.                         |
| correspondant à votre recherche.                                                    | A case-control study of HIV seroconversion in health care workers after percutan<br>Cardo et al. (1997), <i>The New England Journal of Medicine</i> , 337(21), 1485-1490.             |
|                                                                                     | Hand hygiene beliefs and practices and glove use attitudes of health professionals<br>Denat et al. (2023), <i>Journal of Infection in Developing Countries</i> , 17(5), 684-692.      |
|                                                                                     | Multicenter Outbreak of Gram-Negative Bloodstream Infections in Hemodialysis Pati<br>Novosad et al. (2019), American Journal of Kidney Diseases: The Official Journal of the National |
|                                                                                     | CPIAS_ARA                                                                                                    |
|                                                                                     | Clabel mentality according to dwith 22 be stavial anthe same in 2010, a sustaination and                                                                                              |

Global mortality associated with 33 bacterial pathogens in 2019: a systematic anal... Ikuta et al. (2022), The Lancet, 0(0).

Une fois la référence sélectionnée, celle-ci apparaît sous forme abrégée dans la fenêtre de saisie. Appuyez sur *Entrée* pour valider l'insertion dans le corps du texte.

Bellini C et al., 2022

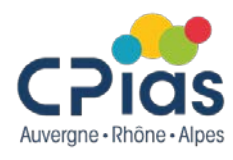

### Insérer une citation : deuxième solution

Placez le curseur à l'endroit où vous souhaitez insérer la citation puis cliquez sur le bouton **Add/Edit** *citation*. Cliquez sur le **Z** de la fenêtre et sélectionnez **Vue classique**.

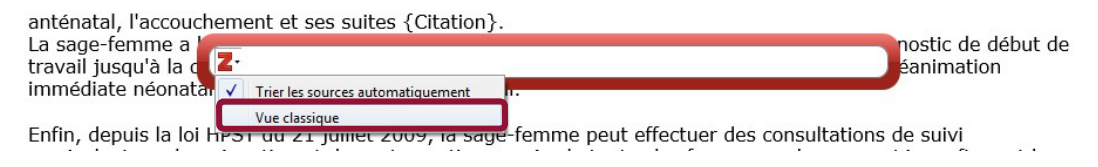

Zotero ouvre une boîte de dialogue plus détaillée qui permet de naviguer dans l'arborescence des collections.

Sélectionnez la référence à insérer puis validez par **OK**.

Il est possible de paramétrer Zotero pour faire en sorte que la vue classique soit le mode d'insertion des références par défaut. Pour cela, cliquez sur le menu *Édition* puis sélectionnez *Préférences*.

Cliquez sur *Citer* puis sélectionnez l'onglet *Traitements de texte*.

Cochez la *case Utiliser la fenêtre classique d'ajout de citation*.

| Ajouter/Modifier la citation |     |        |                                          |              | ×  |
|------------------------------|-----|--------|------------------------------------------|--------------|----|
|                              |     |        | ,⊖ ▼ Cham                                | ps & Marqueu | rs |
| ∨ 🥅 Ma bibliothèque          | ^   | Titre  |                                          | Créateur 👌   | 2  |
| 🛅 BHRe                       |     | > 🖹    | A case-control study of HIV serocon      | Cardo e 🍷    | ^  |
| 🚞 Developpement dura         |     |        | ACIP General Best Practice Guideli       | CDC et       |    |
| 🚞 Gants                      |     |        | An Observational Study to Assess Ha      | Mumta        |    |
| 🚞 Hemodialyse                |     | > 🖹    | Applying human factors and ergono        | Wilson 🍷     | t  |
| 🚞 Hygiène des mains          |     | > 🖹    | Are sterile glove precautions necessa    | McGee 🍷      | t  |
| 🚞 Monkeypox                  |     | >      | Avis relatif à l'utilisation des gants m | SF2H         | t  |
| E PICC                       |     | > 🖹    | Best infection control practices for in  | Hutin e 🌹    | t  |
| 🚞 Stretocoque                |     | > 🖹    | Clinical glove use: healthcare worker    | Loveda 🌹     | t  |
| vaccination                  |     | > 🖹    | Compliance with standard precautio       | Giard et 🍍   | t  |
| Mes publications             |     |        | Contaminations professionnelles par      | INRS         |    |
| Non classés                  | ~   | > 🖹    | Continued wearing of gloves: a risk      | Lindber 🍵    | v  |
| Préfixe :                    |     |        | Page 🗸                                   |              |    |
| Suffixe :                    |     |        | Ignorer l'auteur                         |              |    |
| Afficher l'éditeur Sources   | mul | tiples | Cancel                                   | ОК           |    |

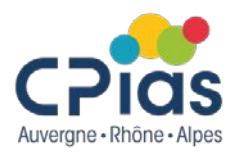

#### Citer plusieurs références dans un même renvoi

Placez le curseur à l'endroit où vous souhaitez insérer les citations puis cliquez sur le bouton *Add/Edit citation*.

Pour insérer plusieurs références au même endroit, saisissez les termes permettant d'appeler la première référence, puis saisissez à la suite les termes de la seconde référence. Sélectionnez-la dans la liste.

| Ceci est un test d'insertion de références bibliographiques à partir de z <u>otero</u> {Citation}. La procédure<br>est assez simple. |                                                                                     |
|----------------------------------------------------------------------------------------------------|-------------------------------------------------------------------------------------|
| Z· Be                                                                                                    | llini C et al., 2022 perception                                                     |
| Ma bibl                                                                                                    | iothèque                                                                            |
| Perce                                                                                                    | ptions of Glove Use During Vaccination: A Cross-Sectional Study                     |
| Bieder                                                                                                    | man et al. (2021), <i>Creative Nursing</i> , 27(4), 278-284.                        |
| Use of                                                                                                    | f non-sterile gloves in the ward environment: an evaluation of healthcare wo        |
| Flores                                                                                                    | et al. (2020), <i>Journal of Infection Prevention</i> , 21(3), 108-114.             |
| <b>Modif</b>                                                                                                    | ed glove use for contact precautions: Health care workers' perceptions and          |
| Jain et                                                                                                    | al. (2019), American Journal of Infection Control, 47(8), 938-944.                  |
| Clinica                                                                                                    | I glove use: healthcare workers' actions and perceptions                            |
| Loveda                                                                                                    | y et al. (2014), The Journal of Hospital Infection, 86(2), 110-116.                 |
| Practi                                                                                                    | ce of hand hygiene and use of protective gloves: Differences in the percepti        |
| Wałas                                                                                                    | zek et al. (2018), <i>American Journal of Infection Control</i> , 46(9), 1074-1076. |
| Clinica                                                                                                    | I glove use: healthcare workers' actions and perceptions - PubMed                   |
| https:/                                                                                                    | /pubmed.ncbi.nlm.nih.gov/24412643/.                                                 |
| https:/                                                                                                    | /publicu.itu.init.init.gov/2++120+5/.                                               |

Au cours de la sélection, les références apparaissent sous forme abrégée dans le formulaire de saisie.

Validez en appuyant sur Entrée. La mise en forme des citations abrégées est automatique selon le style choisi.

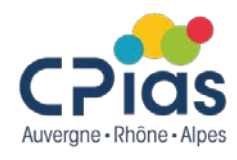

### Citer plusieurs références dans un même renvoi

Il est aussi possible d'insérer plusieurs références via la vue classique. Cet affichage peut se révéler particulièrement pratique lorsque l'on souhaite insérer plusieurs références au même endroit.

#### 1. Cliquez sur le bouton Sources multiples

| Ajouter/Modifier la citation                                                                                                    |                                                                                                    |                                                                                                    | ×      |
|----------------------------------------------------------------------------------------------------|----------------------------------------------------------------------------------------------------|----------------------------------------------------------------------------------------------------|--------|
|                                                                                                    |                                                                                                    | P ▼ Champs & Mare                                                                                                    | queurs |
| Ma bibliothèque<br>BHRe<br>Developpement dura<br>Gants<br>Hemodialyse<br>Hemodialyse<br>Hygiène des mains<br>Monkeypox<br>PICC<br>Stretocoque<br>vaccination | Titre  A case-control s A case-control s A CIP General A Dbservation. A Applying huma A resterile glove Best infection cc Clinical glove us Compliance wit | Créateu<br>tudy of HIV serocon Cardo e.<br>Best Practice Guideli CDC et .<br>al Study to Assess Ha Munta<br>factors and ergono Wilson<br>precautions necessa McGee .<br>illisation des gants m SF2H<br>ontrol practices for in Hutin e.<br>se: healthcare worker Loveda |        |
| Mes publications Non classés Préfixe : Suffixe : Suffixe : Suffixe : Suffixe : Surges r                                                                      | Contaminations Continued wear Page Igno                                                                                                    | s professionnelles par INRS<br>ing of gloves: a risk Lindber.                                                                                                    | 0K     |

2. Sélectionnez les références une à une et placez-les dans le cadre de droite au moyen des flèches. Les flèches haut et bas vous permettent de modifier l'ordre des citations. Cliquez sur **OK** pour valider

| Ajouter/Modifier la citation                                                                                                    |                                                                                                    | ×                                                 |
|----------------------------------------------------------------------------------------------------|----------------------------------------------------------------------------------------------------|---------------------------------------------------|
|                                                                                                    |                                                                                                    | sources automatiquement                           |
| Ma bibliothèque<br>BHRe<br>Developpement dura<br>Gants<br>Hemodialyse<br>Hygiène des mains<br>Monkeypox<br>PICC<br>Stretocoque<br>vaccination<br>Mes publications | <ul> <li>Titre</li> <li>Cré</li> <li>A case-control study of</li> <li>Card</li> <li>ACIP General Best Pra</li> <li>CDC</li> <li>An Observational Study</li> <li>Applying human factor</li> <li>Wils</li> <li>Applying human factor</li> <li>Moservational Study</li> <li>Are sterile glove precaut</li> <li>McG</li> <li>Avis relatif à l'utilisation</li> <li>SF2H</li> <li>Best infection control pr</li> <li>Huti</li> <li>Clinical glove use: healt</li> <li>Love</li> <li>Compliance with stand</li> <li>Giard</li> <li>Contaminations profess</li> </ul> | ng human factors and e<br>iance with standard pre |
| Non classés                                                                                                    | ✓ > 	Continued wearing of g Lind • ✓                                                                                                    |                                                   |
| Préfixe :                                                                                                    | Page ~                                                                                                    |                                                   |
| Suffixe :<br>Afficher l'éditeur Source u                                                                                                    | ique                                                                                                    | Cancel OK                                         |
|                                                                                                    |                                                                                                    |                                                   |

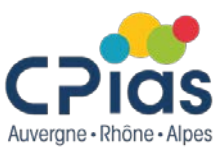

### Générer une bibliographie à partir des citations insérées dans le texte

Placez le curseur à l'endroit où vous souhaitez insérer la bibliographie, puis cliquez sur le bouton Add/Edit Bibliography.

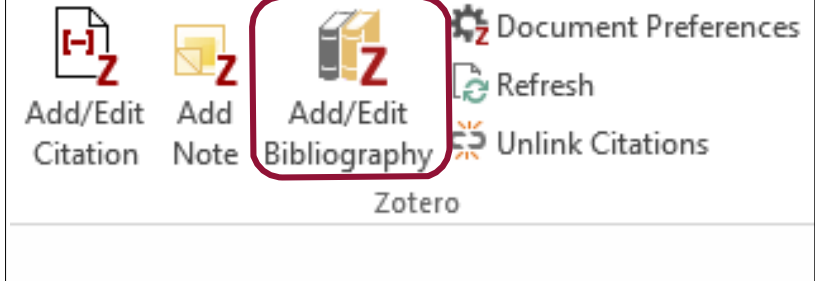

Ceci est un test de citation de références enregistrées dans Zotero pour étayer un argumentaire (1– 4)

La procédure est assez simple et intuitive (3,5,6).

#### Références bibliographiques

- Bellini C, Eder M, Senn L, Sommerstein R, Vuichard-Gysin D, Schmieddel Y, et al. Soins à des patients placés en précautions de contact : le port systématique de gants est-il encore indiqué ? Swiss Noso, 2022;1-9.
- Biederman DJ, Hartman AM, Amarasekara S, Schneider K, Alvarez-Loayza P, Brigman J. Perceptions of Glove Use During Vaccination: A Cross-Sectional Study. Creat Nurs. 2021;27(4):278-84.
- Ikuta KS, Swetschinski LR, Aguilar GR, Sharara F, Mestrovic T, Gray AP, et al. Global mortality associated with 33 bacterial pathogens in 2019: a systematic analysis for the Global Burden of Disease Study 2019. The Lancet [Internet]. 21 nov 2022 [cité 29 nov 2022];0(0). Disponible sur: https://www.thelancet.com/journals/lancet/article/PIIS0140-6736(22)02185-7/fulltext
- Bernier C, Lepelletier D, Moret L, Lehir F, Dupas D, Longuenesse C. Conséquences des dermites des mains chez les soignants. Ann Dermatol Vénéréologie. déc 2016;143(12, Supplement):S264- S264.
- Burdsall DP, Gardner SE, Cox T, Schweizer M, Culp KR, Steelman VM, et al. Exploring inappropriate certified nursing assistant glove use in long-term care. Am J Infect Control. 2017;45(9):940-5.
- Pépin J, Abou Chakra CN, Pépin E, Nault V, Valiguette L. Evolution of the global <u>burden</u> of viral infections from <u>unsafe medical</u> injections, 2000-2010. <u>PloS</u> One. 2014;9(6):1-8.

La bibliographie sera formatée selon norme choisie lors de l'insertion de première référence (dans notre exemp Style Vancouver).

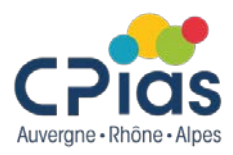

### Modifier une citation insérée dans le texte

1- Dans votre document, sélectionnez le renvoi à modifier

L'efficacité et la productivité des sites peuvent être améliorées en centralisant l'information, en fournissant le recrutement adéquate et en automatisant l'établissement des programmes, des finances et de la gestion (Richard, 1992)

lichard, A. (1992). Connaissances actuelles sur l'arthrose (Thèse de doctorat).

2- Cliquez sur le bouton *Add/Edit Citation*.

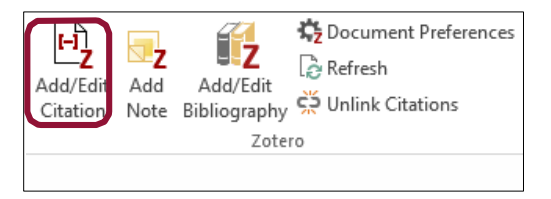

3- Zotero ouvre alors une fenêtre contenant la référence actuellement citée dans le texte

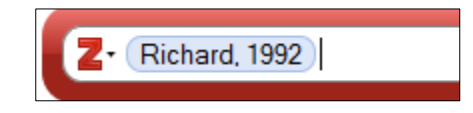

4- Appuyez alors sur la touche *Retour arrière* de votre clavier pour la supprimer. Puis insérez une nouvelle citation. La bibliographie se met automatiquement à jour.

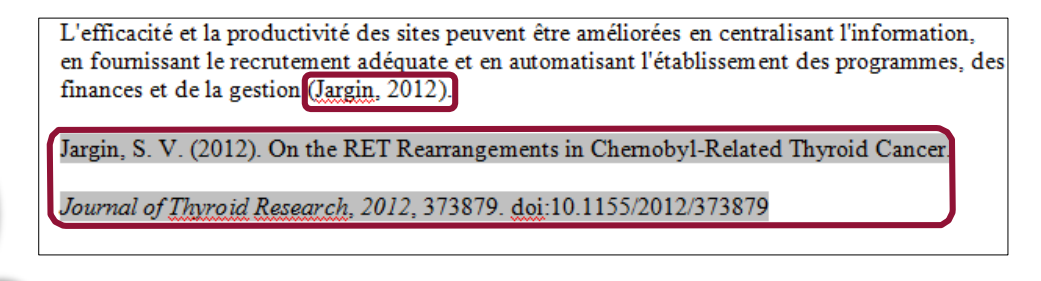

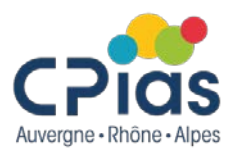

### Supprimer une citation insérée dans le texte

Pour supprimer une citation insérée dans un texte, sélectionnez l'appel **de citation** et appuyez sur la touche *Suppr* de votre clavier. L'appel de citation disparaît du texte.

En revanche, la référence reste présente dans la bibliographie. Cliquez alors sur l'icône **Refresh** pour actualiser la bibliographie.

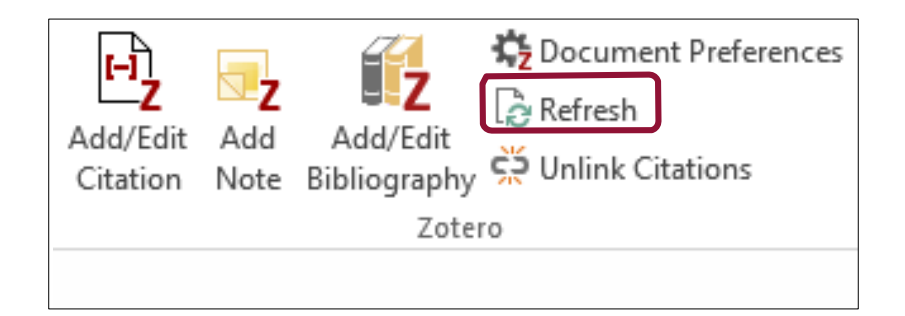

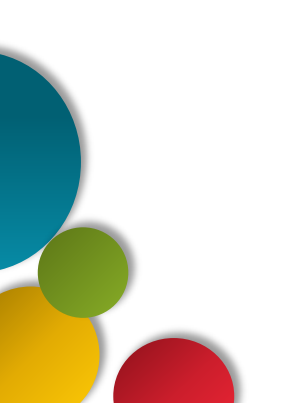

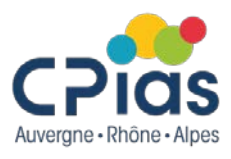

### Ajouter à la bibliographie des références non citées dans le texte

Le bouton **Add/Edit Bibliography** vous permet d'ajouter à votre bibliographie de nouvelles références non citées dans votre document

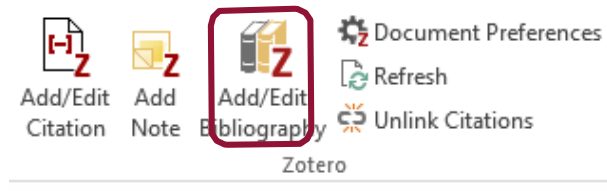

Zotero ouvre une fenêtre affichant les références actuellement présentes dans la bibliographie. Les flèches permettent l'ajout d'une ou de plusieurs références.

choisi Si style vous avez un avec numérotation (ex. Vancouver), ces nouvelles références s'ajouteront aux précédentes dans la continuité de la numérotation.

En sélectionnant l'une des références, vous pouvez modifier la présentation de celle-ci au sein de l'éditeur et corriger les éventuels défauts de présentation.

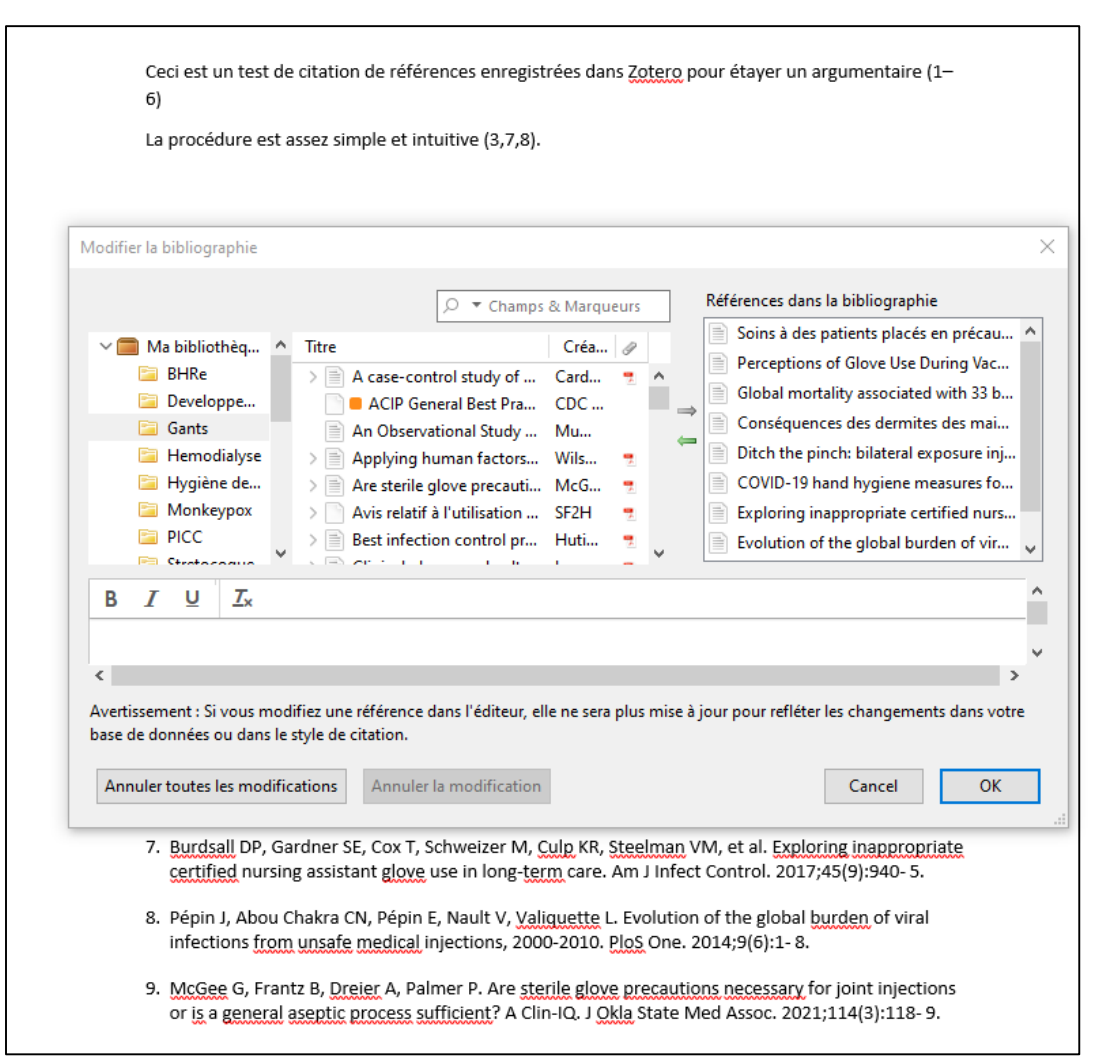

# 9. Sauvegarder sa bibliothèque

Par sécurité, il est recommandé de sauvegarder régulièrement sa bibliothèque, soit en synchronisant le compte sur le serveur

Zotero, soit en exportant la bibliothèque sur un autre support (clé USB, disque dur externe, etc.).

**Solution n° 1** : Il est possible de sauvegarder l'intégralité du dossier *Ma bibliothèque* en conservant l'arborescence des collections et sous-collections en suivant la procédure suivante :

1. Faites un clic droit sur *Ma bibliothèque*.

2. Sélectionnez *Exporter la bibliothèque*.

3. **Choisissez le format RDF**. Cochez *Exporter les notes* et/ou *Exportez les fichiers* si vous souhaitez conserver également notes et pièces jointes (fichiers PDF associés à la référence).

4. Validez par **OK**.

Le dossier s'enregistrera sur votre ordinateur ou sur un support externe, à l'emplacement que vous aurez choisi.

- A l'inverse, pour importer votre bibliothèque dans votre Zotero :
- 1 Cliquez sur *Fichier*.
- 2 Sélectionnez *Importer...*, puis choisissez le fichier concerné et validez.
- 3 Le dossier s'importera automatiquement dans la bibliothèque créant une collection intitulée Ma bibliothèque avec toutes les sous-collections.

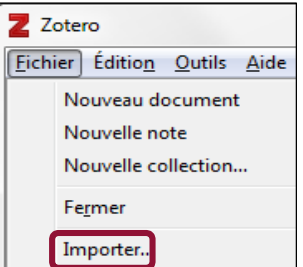

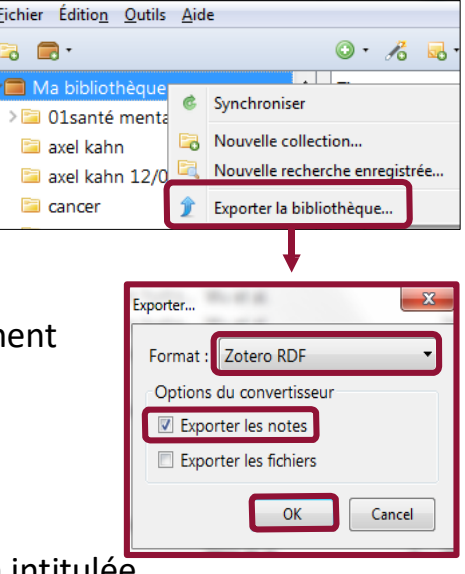

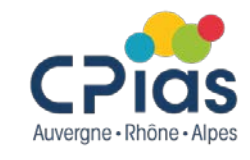

# 9. Sauvegarder sa bibliothèque

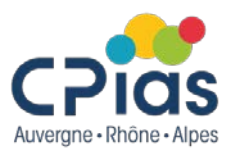

Il est également possible de sauvegarder uniquement certaines collections ou sous-collections. Cette procédure permettra aussi d'exporter vos références vers un autre logiciel de gestion de références bibliographiques.

# 1- Faites un clic droit sur la collection à exporter

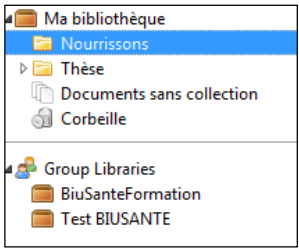

#### 2- Sélectionnez Exporter la collection.

| 6  | Nouvelle sous-collection                 |
|----|------------------------------------------|
|    | Renommer la collection                   |
| 6  | Supprimer la collection                  |
| ଶା | Supprimer la collection et ses documents |
|    | Exporter la collection                   |

**3- Choisissez le format RIS.** Cochez *Exporter les notes* et/ou *Exportez les* fichiers. si vous souhaitez conserver également notes et pièces jointes (fichiers PDF associés à la référence).

4- Validez par **OK**. La collection s'enregistrera à l'emplacement que vous aurez choisi.

| Exporter                 | ×       |
|--------------------------|---------|
| Format : RIS             | -       |
| Options du convertisseur |         |
| Exporter les notes       |         |
| Exporter les fichiers    |         |
| ОК                       | Annuler |

A l'inverse, pour importer dans votre bibliothèque Zotero une collection enregistrée :

- 1 Cliquez sur *Fichier*, sélectionnez *Importer...*, choisissez le fichier concerné et validez.
- 2 La collection s'importera dans la bibliothèque avec la date et l'heure d'import

| Z Zotero                                                   |                                       |
|------------------------------------------------------------|---------------------------------------|
| <u>Fichier</u> Éditio <u>n</u> <u>O</u> utils <u>A</u> ide |                                       |
| Nouveau document                                           |                                       |
| Nouvelle note                                              |                                       |
| Nouvelle collection                                        |                                       |
| Fermer                                                     | Ma bibliothèque                       |
| T CINCI                                                    | > 🗀 01santé mentale                   |
| Importer                                                   | 01santé mentale 26/07/2017 à 15:28:16 |

# 10. Partager des bibliographies et des pdf

### Créer et administrer des groupes Zotero

Créer un groupe vous permet de partager des références bibliographiques avec d'autres utilisateurs de Zotero. Pour pouvoir utiliser la fonction *Zotero Groups*, chaque membre doit disposer d'un compte Zotero en ligne individuel.

Pour créer un nouveau groupe, cliquez sur le bouton *Nouvelle bibliothèque* puis *Nouveau groupe* dans la barre d'outils de Zotero.

Zotero se connecte alors sur le site zotero.org et vous demande de saisir le login et le mot de passe de votre compte.

Choisissez ensuite le nom du groupe à créer et déterminez l'accessibilité.

- **Public, Open Membership** : le groupe est visible par tous les internautes qui peuvent le rejoindre librement.

- *Public, Closed Membership* : le groupe est visible par tous les internautes, mais l'adhésion au groupe se fait sur demande ou invitation.

- *Private Membership* : le groupe est visible uniquement par les membres qui le composent. L'adhésion se fait sur invitation exclusivement.

Cliquez sur Create groups.

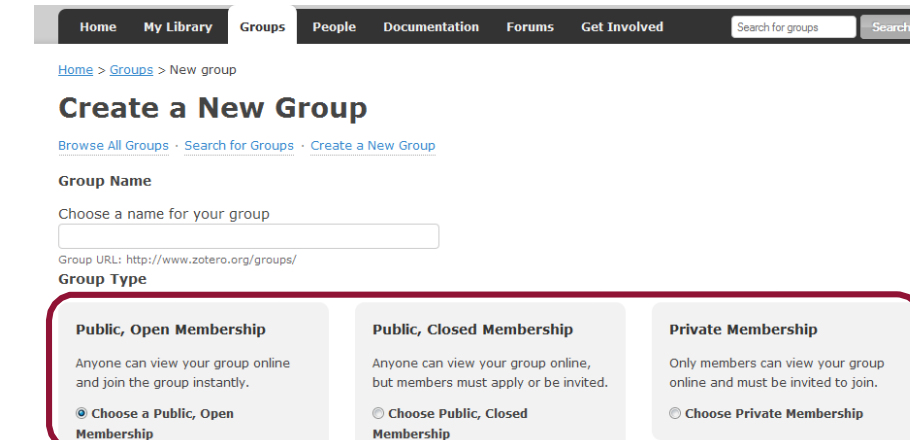

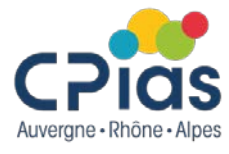

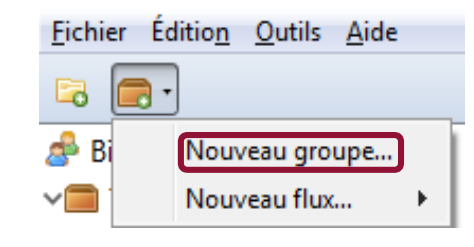

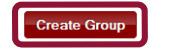

# 10. Partager des bibliographies et des pdf

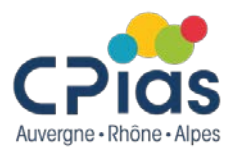

### Créer et administrer des groupes Zotero

Vous avez ensuite la possibilité de détailler des informations concernant le groupe. Le propriétaire du groupe (*owner*), c'est-à-dire son créateur initial, pourra notamment :

- changer le nom ;
- modifier l'accessibilité (cf. page précédente) ;
- décrire le groupe en choisissant un champ disciplinaire ;
- Mettre une image, un logo ;
- renseigner un lien vers le site web du groupe ;
- Supprimer le groupe.

Les modifications sont enregistrées en cliquant sur le bouton *Save settings*.

Un message vient confirmer la création du groupe et la validation des paramètres :

Group Settings Saved

| Home                        | My Library                      | Groups                | People      | Documentation    | Forums           | Get Involved |
|-----------------------------|---------------------------------|-----------------------|-------------|------------------|------------------|--------------|
| Home > Gro                  | oups > formation                | on bium > Se          | ttings      |                  |                  |              |
| form                        | ation_                          | bium                  | Set         | tings            |                  |              |
| Group Setti                 | ngs · Member                    | s Settings · L        | ibrary Set  | tings            |                  |              |
| Group Typ<br>Private        | be                              |                       |             |                  |                  |              |
| © Public, (                 | Closed Membe                    | ership                |             |                  |                  |              |
| © Public, (<br>Controls who | Open Member<br>o can see and jo | ship<br>in your group |             |                  |                  |              |
| Library Re<br>O Anyone      | ading<br>on the intern          | et                    |             |                  |                  |              |
| Any gro     Who can see     | up member<br>items in this gr   | oup's library?        |             |                  |                  |              |
| Library Ed<br>Any gro       | iting<br>up member              |                       |             |                  |                  |              |
| Only gro<br>Who can add     | oup admins<br>d, edit, and remo | ve items from         | this group' | s library?       |                  |              |
| File Editing<br>Any gro     | )<br>up member                  |                       |             |                  |                  |              |
| Only gro                    | oup admins                      |                       |             |                  |                  |              |
| ◎ No grou<br>Who can wo     | p file storage                  | ed in the group       | ? Public Op | en groups cannot | nave file storag | ge enabled.  |
| Save Set                    | ings                            |                       |             |                  |                  |              |
|                             |                                 |                       |             |                  |                  |              |
|                             |                                 |                       |             |                  |                  |              |

# 10. Partager des bibliographies et des pdf

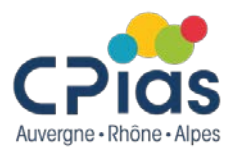

#### Créer et administrer des groupes Zotero

Une fois le groupe créé, il suffit de synchroniser le compte pour voir apparaître la bibliothèque du Groupe dans Zotero. La bibliothèque personnelle et celle du groupe forment deux ensembles distincts :

si l'utilisateur a les droits d'administrateur, il peut déplacer des éléments de sa bibliothèque personnelle vers celle du groupe, y

importer de nouvelles références, en supprimer. Il peut aussi ajouter des dossiers et sous-dossiers.

□ s'il est simple membre, il ne pourra apporter aucune modification à la bibliothèque du groupe. En revanche, il pourra importer dans sa bibliothèque personnelle des références du groupe.

| Titre                                                                                                    | Créateur                                                                                                    |                                                                                                    |                                                                                                    |
|----------------------------------------------------------------------------------------------------|----------------------------------------------------------------------------------------------------|----------------------------------------------------------------------------------------------------|----------------------------------------------------------------------------------------------------|
|                                                                                                    |                                                                                                    | ▲ <i>Q</i>                                                                                                    |                                                                                                    |
| > 📄 How to minimize central line-associated bloodstream infections in a neonatal intensive care unit: a quality improvement interve     | Bierlaire et al.                                                                                                    |                                                                                                    | 1                                                                                                    |
| > 📄 Use of the quantitative antibiogram method for assessing nosocomial transmission of ESBL-producing Enterobacteriaceae in a F        | Bihan et al.                                                                                                    | 2                                                                                                    |                                                                                                    |
| 📄 Impact of discontinuing isolation in a private room for patients infected or colonized with vancomycin-resistant enterococci (VR      | Chang et al.                                                                                                    |                                                                                                    |                                                                                                    |
| > 📄 Candida auris and Nosocomial Infection                                                                                              | Dahiya et al.                                                                                                    |                                                                                                    |                                                                                                    |
| > 📄 Nosocomial infection of COVID-19: A new challenge for healthcare professionals (Review)                                             | Du et al.                                                                                                    |                                                                                                    |                                                                                                    |
| > 📄 A Controlled Trial of Intravenous Immune Globulin to Reduce Nosocomial Infections in Very-Low-Birth-Weight Infants                  | Fanaroff et al.                                                                                                    |                                                                                                    |                                                                                                    |
| > 📄 Patients with multi-drug-resistant organisms feel inadequately informed about their status: adverse effects of contact isolation    | Gaube S et al.                                                                                                    |                                                                                                    |                                                                                                    |
| > 📄 Global mortality associated with 33 bacterial pathogens in 2019: a systematic analysis for the Global Burden of Disease Study 2019  | lkuta et al.                                                                                                    | 2                                                                                                    |                                                                                                    |
| > 📄 Single-use duodenoscopes compared with reusable duodenoscopes in patients carrying multidrug-resistant microorganisms: a            | Kwakman et al.                                                                                                    | 7                                                                                                    |                                                                                                    |
| > 📄 Misidentification as Pseudomonas aeruginosa in hospital water supply samples                                                        | Taudien et al.                                                                                                    | 7                                                                                                    |                                                                                                    |
| > 📄 Cross-contamination rate of reusable flexible bronchoscopes: A systematic literature review and meta-analysis -                     | Travis HS et al.                                                                                                    | 7                                                                                                    |                                                                                                    |
| > 📄 European survey on the current surveillance practices, management guidelines, treatment pathways and heterogeneity of testin        | Viprey et al.                                                                                                    | 7                                                                                                    |                                                                                                    |
| > 📄 Impact of individualized feedback letters on adherence to surgical antibiotic prophylaxis guidelines: an interrupted time series st | Vo et al.                                                                                                    |                                                                                                    |                                                                                                    |
| > 📄 How effective are the alcohol flush and drying cycles of automated endoscope reprocessors? Stripped Endoscope model                 | Yassin et al.                                                                                                    | 2                                                                                                    |                                                                                                    |
|                                                                                                    |                                                                                                    |                                                                                                    |                                                                                                    |
| Cross-contamination rate of reusable flexible bronchoscopes: A systematic literature review and meta-analysis                           |                                                                                                    |                                                                                                    |                                                                                                    |
| > Fanaroff et al 1994 - A Controlled Trial of Intravenous Immune Globulin .pdf                                                          |                                                                                                    | 7                                                                                                    |                                                                                                    |
| > 📄 Use of the quantitative antibiogram method for assessing nosocomial transmission of ESBL-producing Enterobacteriaceae in a F        |                                                                                                    | 7                                                                                                    |                                                                                                    |
| > 🔄 Zotero   Downloads                                                                                                    |                                                                                                    |                                                                                                    |                                                                                                    |
| Zotero   Downloads                                                                                                    |                                                                                                    |                                                                                                    |                                                                                                    |
|                                                                                                    |                                                                                                    |                                                                                                    |                                                                                                    |
|                                                                                                    |                                                                                                    |                                                                                                    |                                                                                                    |
|                                                                                                    |                                                                                                    |                                                                                                    |                                                                                                    |
|                                                                                                    |                                                                                                    |                                                                                                    |                                                                                                    |
|                                                                                                    | <ul> <li>Impact of discontinuing isolation in a private room for patients infected or colonized with vancomycin-resistant enterococci (VR)</li> <li>Candida auris and Nosocomial Infection</li> <li>Nosocomial infection of COVID-19: A new challenge for healthcare professionals (Review)</li> <li>A Controlled Trial of Intravenous Immune Globulin to Reduce Nosocomial Infections in Very-Low-Birth-Weight Infants</li> <li>Patients with multi-drug-resistant organisms feel inadequately informed about their status: adverse effects of contact isolation  </li> <li>Global mortality associated with 33 bacterial pathogens in 2019: a systematic analysis for the Global Burden of Disease Study 2019</li> <li>Single-use duodenoscopes compared with reusable duodenoscopes in patients carrying multidrug-resistant microorganisms: a</li> <li>Misidentification as Pseudomonas aeruginosa in hospital water supply samples</li> <li>Coros-contamination rate of reusable flexible bronchoscopes: A systematic literature review and meta-analysis -</li> <li>European survey on the current surveillance practices, management guidelines, treatment pathways and heterogeneity of testin</li> <li>How effective are the alcohol flush and drying cycles of automated endoscope reprocessors? Stripped Endoscope model</li> <li>Cross-contamination rate of reusable flexible bronchoscopes: A systematic literature review and meta-analysis</li> <li>Fanaroff et al 1994 - A Controlled Trial of Intravenous Immune Globulin .pdf</li> <li>Use of the quantitative antibiogram method for assessing nosocomial transmission of ESBL-producing Enterobacteriaceae in a F</li> <li>Zotero   Downloads</li> <li>Zotero   Downloads</li> </ul> | <ul> <li>Impact of discontinuing isolation in a private room for patients infected or colonized with vancomycin-resistant enterococci (VR Chang et al. Dahiya et al.</li> <li>Candida auris and Nosocomial Infection</li> <li>Nosocomial Infection of COVID-19: A new challenge for healthcare professionals (Review)</li> <li>Du et al.</li> <li>A Controlled Trial of Intravenous Immune Globulin to Reduce Nosocomial Infections in Very-Low-Birth-Weight Infants</li> <li>Fanaroff et al.</li> <li>Global mortality associated with 33 bacterial pathogens in 2019; a systematic analysis for the Global Burden of Disease Study 2019</li> <li>Kust et al.</li> <li>Single-use duodenoscopes compared with reusable duodenoscopes in patients carrying multidrug-resistant microorganisms: a</li> <li>Kwakman et al.</li> <li>Cross-contamination rate of reusable flexible bronchoscopes: A systematic literature review and meta-analysis</li> <li>European survey on the current surveillance practices, management guidelines, treatment pathways and heterogeneity of testim</li> <li>How effective are the alcohol flush and drying cycles of automated endoscope reprocessors? Stripped Endoscope model</li> <li>Yassin et al.</li> <li>Cross-contamination rate of reusable flexible bronchoscopes: A systematic literature review and meta-analysis</li> <li>Fanaroff et al 1994 - A Controlled Trial of Intravenous Immune Globulin .pdf</li> <li>Zotero   Downloads</li> <li>Zotero   Downloads</li> </ul> | <ul> <li>Impact of discontinuing isolation in a private room for patients infected or colonized with vancomycin-resistant enterococci (VR Chang et al.</li> <li>Candida auris and Nosocomial Infection</li> <li>Nosocomial infection of COVID-19: A new challenge for healthcare professionals (Review)</li> <li>A Controlled Trial of Intravenous Immune Globulin to Reduce Nosocomial Infections in Very-Low-Birth-Weight Infants</li> <li>Patients with multi-drug-resistant organisms feel inadequately informed about their status: adverse effects of contact isolation  </li> <li>Global mortality associated with 33 bacterial pathogens in 2019: a systematic analysis for the Global Burden of Disease Study 2019</li> <li>Kude et al.</li> <li>Single-tuse duodenoscopes compared with reusable duodenoscopes in patients carrying multidrug-resistant microorganisms: a</li> <li>Kwakman et al.</li> <li>Cross-contamination rate of reusable flexible bronchoscopes: A systematic literature review and meta-analysis -</li> <li>Taudien et al.</li> <li>How effective are the alcohol fluxib and drying cycles of automated endoscope reprocessors? Stripped Endoscope model</li> <li>Vassin et al.</li> <li>How effective are the alcohol fluxib and drying cycles of automated endoscope reprocessors? Stripped Endoscope model</li> <li>Vassin et al.</li> <li>Use of the quantitative antibiotiogram method for assessing nosocomial transmission of ESBL-producing Enterobacteriaceae in a F</li> <li>Zotero   Downloads</li> </ul> |

Une fois le groupe trouvé, on peut le rejoindre librement ou demander à en faire partie selon les critères d'accessibilité.

# **Pourquoi utiliser Zotero ?**

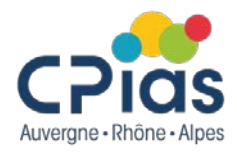

En résumé, Zotero est un outil formidable et puissant qui permet de :

- Collecter : pour récupérer automatiquement des références depuis des sites « zotero compatibles » et des pages web
- Organiser : pour stocker et enrichir vos références, les annoter, les gérer, importer ou exporter des collections de références, capturer des pages web, chercher dans le texte intégral du pdf attaché
- Stocker : pour conserver des fichiers pdf, images, captures de pages web...
- Citer : pour générer une bibliographie et faire des citations sous un traitement de texte (Word)
- Synchroniser et partager : pour gérer en ligne votre bibliothèque et y accéder n'importe où et depuis n'importe quel appareil reliée au Web (ordinateur, tablette, téléphone), pour partager vos références avec d'autres personnes
- Collaborer : pour travailler en équipe et alimenter à plusieurs des bibliographies

### Il peut apporter un vrai plus et nous faire gagner du temps dans notre gestion bibliographique

## Pour en savoir plus sur Zotero

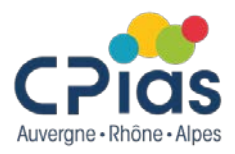

- Les tutos Zotero (Université de Bordeaux)
   <u>https://bibliotheques.u-bordeaux.fr/Se-former/Les-tutoriels/Les-tutos-Zotero</u>
- Guide rapide de la documentation Zotero FR
   <u>https://docs.zotero-fr.org/quick\_start\_guide/</u>
- Prendre en main Zotero : logiciel de gestion bibliographique (Université de Paris) <u>https://u-paris.libguides.com/zotero</u>
- La playlist Zotero de la chaine YouTube DocToBib <u>https://www.youtube.com/playlist?list=PLNFxwCXnjSoroqinLJ-k-8AP6oTa0cQ2D</u>

## **Prochains épisodes**

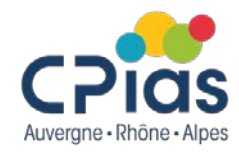

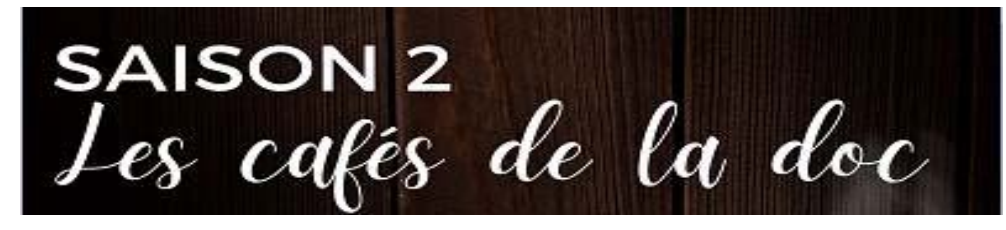

18 janv 2024 Outils numériques partie I (wooclap et kahoot version gratuite)

15 fev 2024 Outils numériques partie 2 (Canva, Genially, banques d'images

14:00 - 15:30

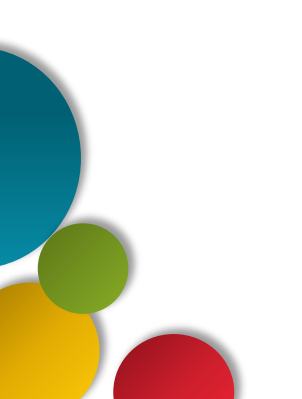

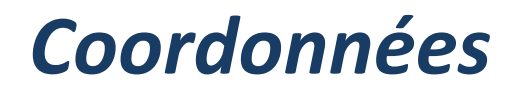

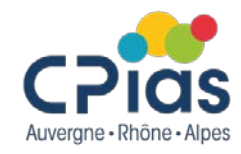

Nous restons à votre disposition pour toute question sur les Cafés de la doc ou aide pour vos recherches documentaires

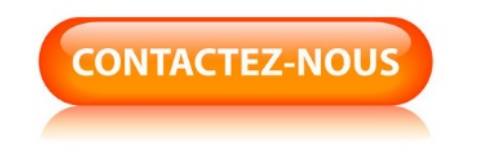

nathalie.sanalville@chu-lyon.fr

Tél. : 04 78 86 49 49